# Generating an Avg. Temp vs. % Leaf Fallen Graph

Dan Rosenthal Science Teacher Mt. Anthony Union H.S. Bennington, VT drosenthal@svsu.org

#### Leaves, Buds, Global Warming Study

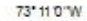

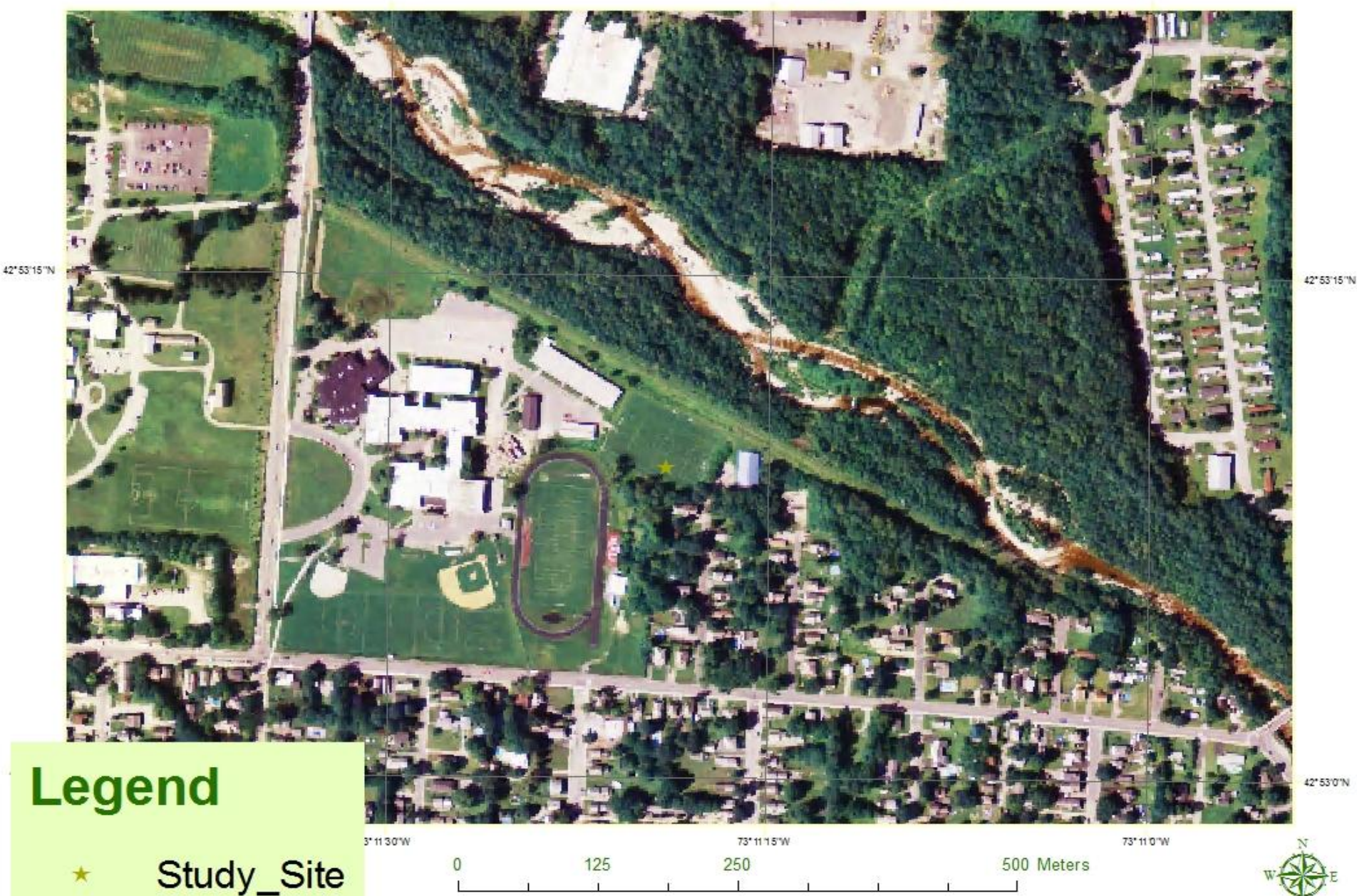

# **Define a Question**

#### **3 Types of Questions**

 Descriptive – describes something; based on observations Ex. When did the study branches on Red Maple #1 lose all of their leaves?

• **Comparative** – compares two or more sites

Ex. Do the leaves drop sooner in Williamstown or on Mt. Greylock?

 Correlative – explores a relationship between 2 variables
 Ex. What is the relationship between temperature and leaf drop dates?

# Choose an Appropriate Graph

- % of a Whole pie chart
- Comparisons bar graphs
- Comparing % of a whole stacked bar graph
- Relationships or Change Over Time line graphs

# Statistical Analysis Tools

- **Comparison** 2 sample T-test
- **Relationship** correlation coefficient (R value)
- Does y depend on x? coefficient of determination (R<sup>2</sup> value)
- Probability (P value)

### Average Temperature and % of Leaves Fallen MAH (Bennington, VT Fall 2009)

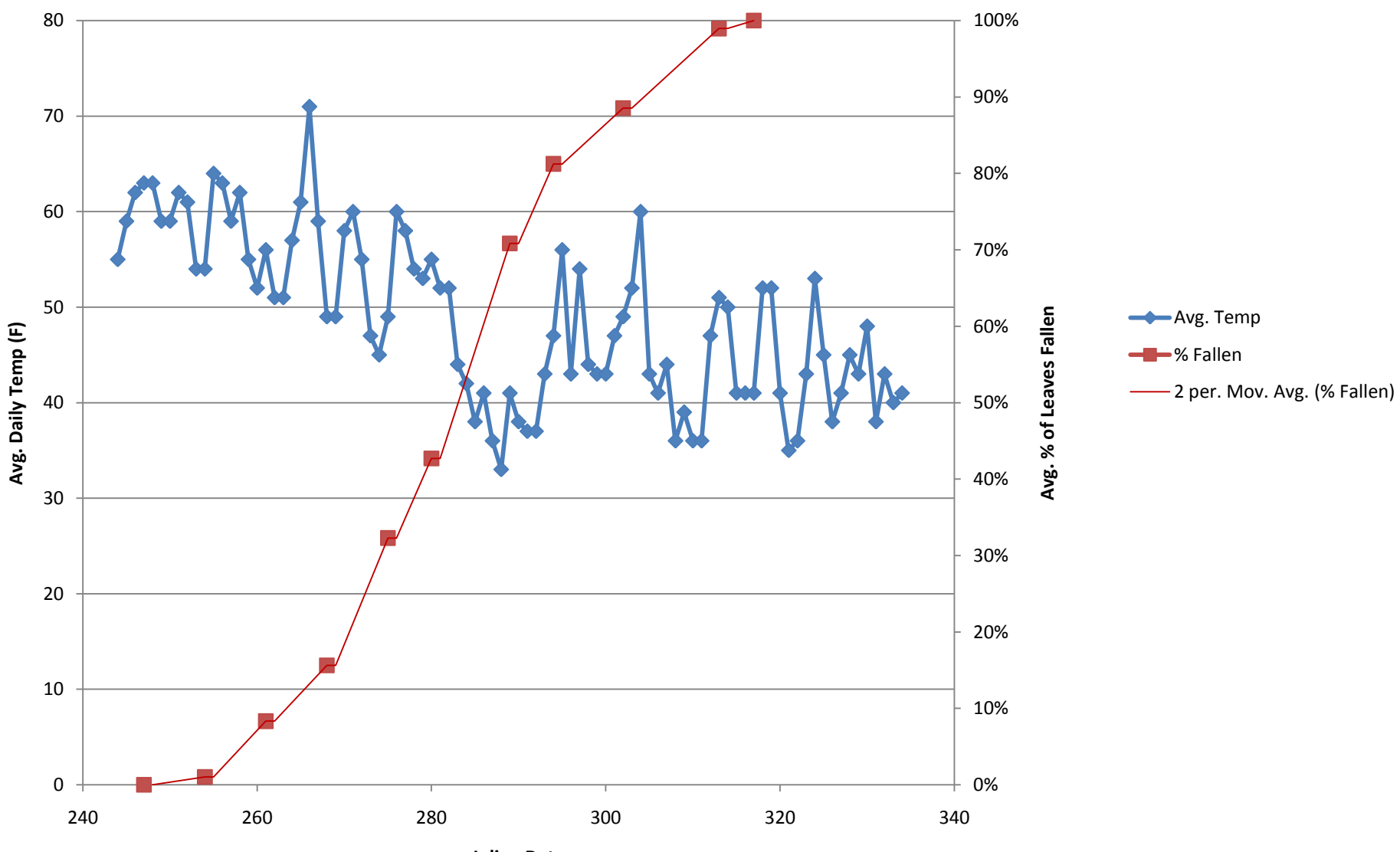

Julian Date

% Fallen vs. Avg. Temp

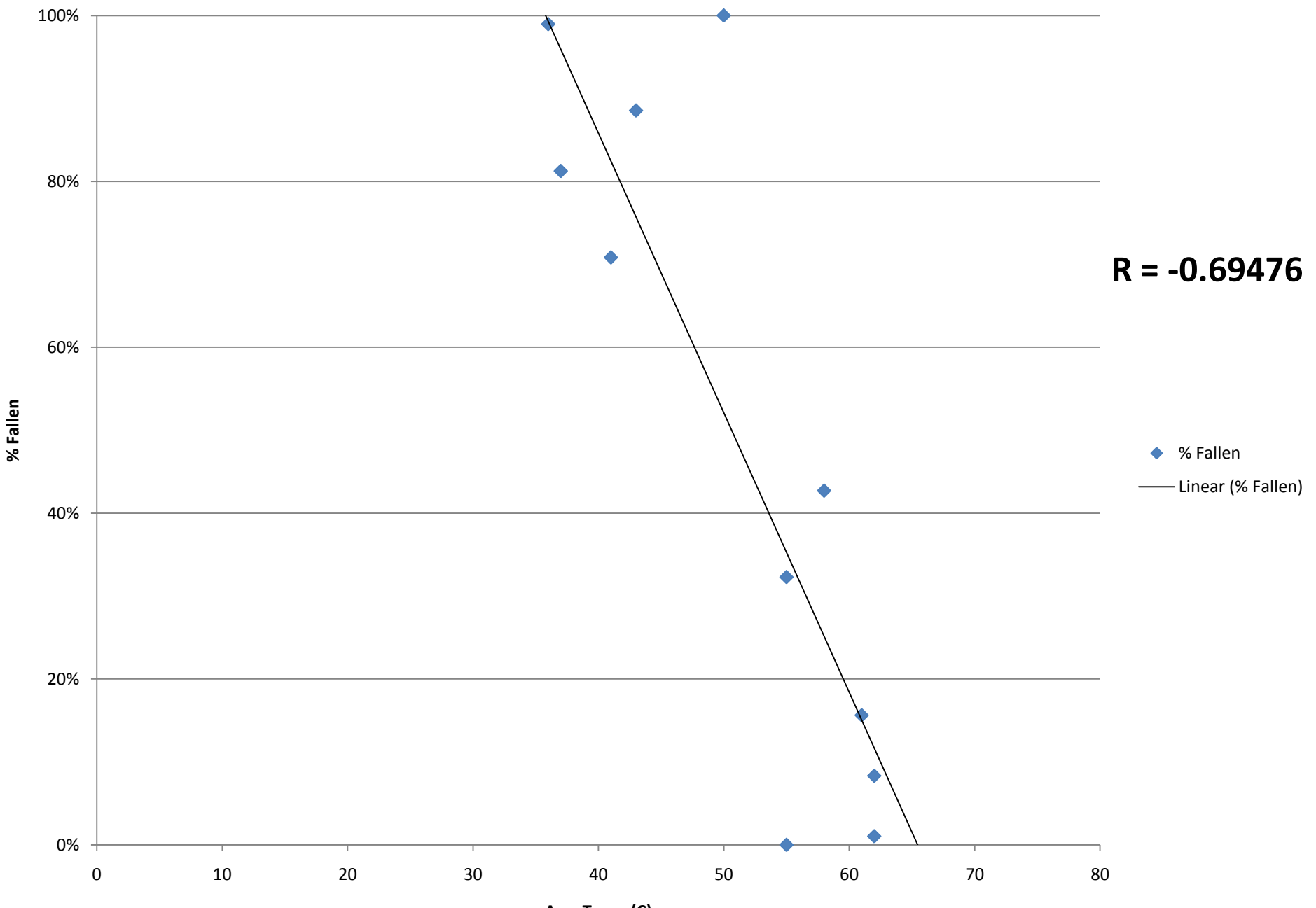

Avg. Temp (C)

% Fallen vs. Avg. Temp

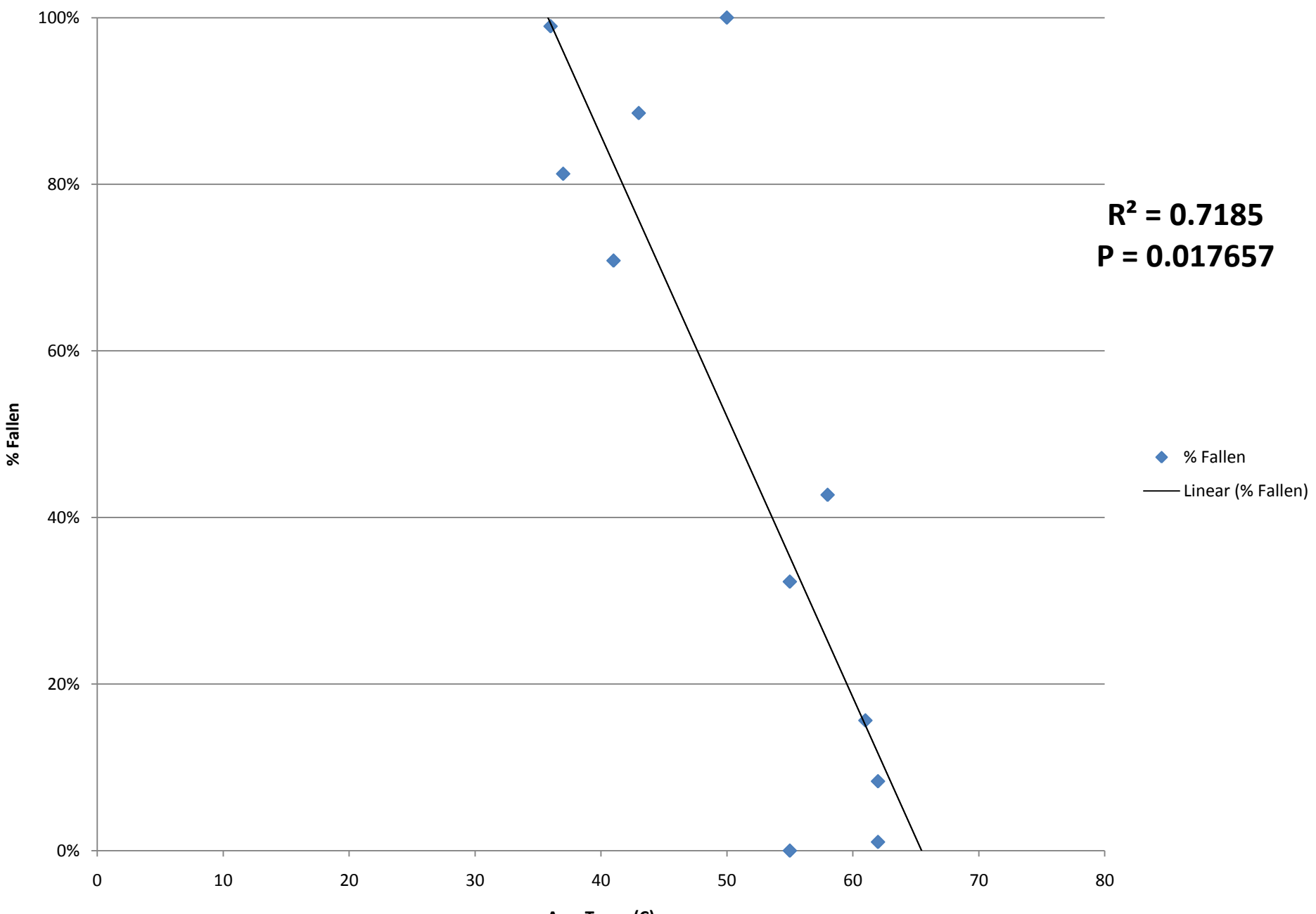

Avg. Temp (C)

# **Climatology** Data

<u>http://www.erh.noaa.gov/aly/Climate/Bennington/ClimateDDH.htm</u>

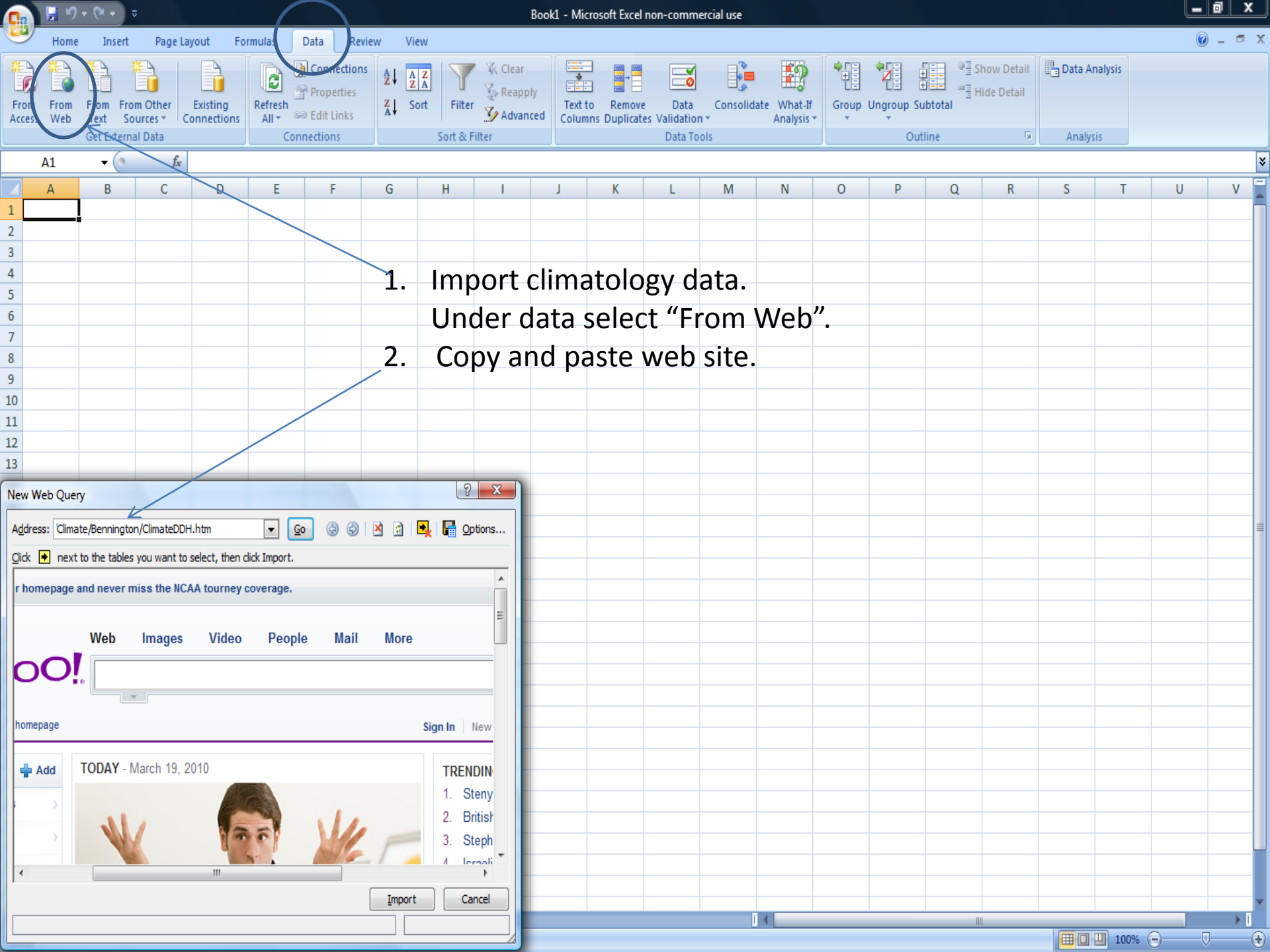

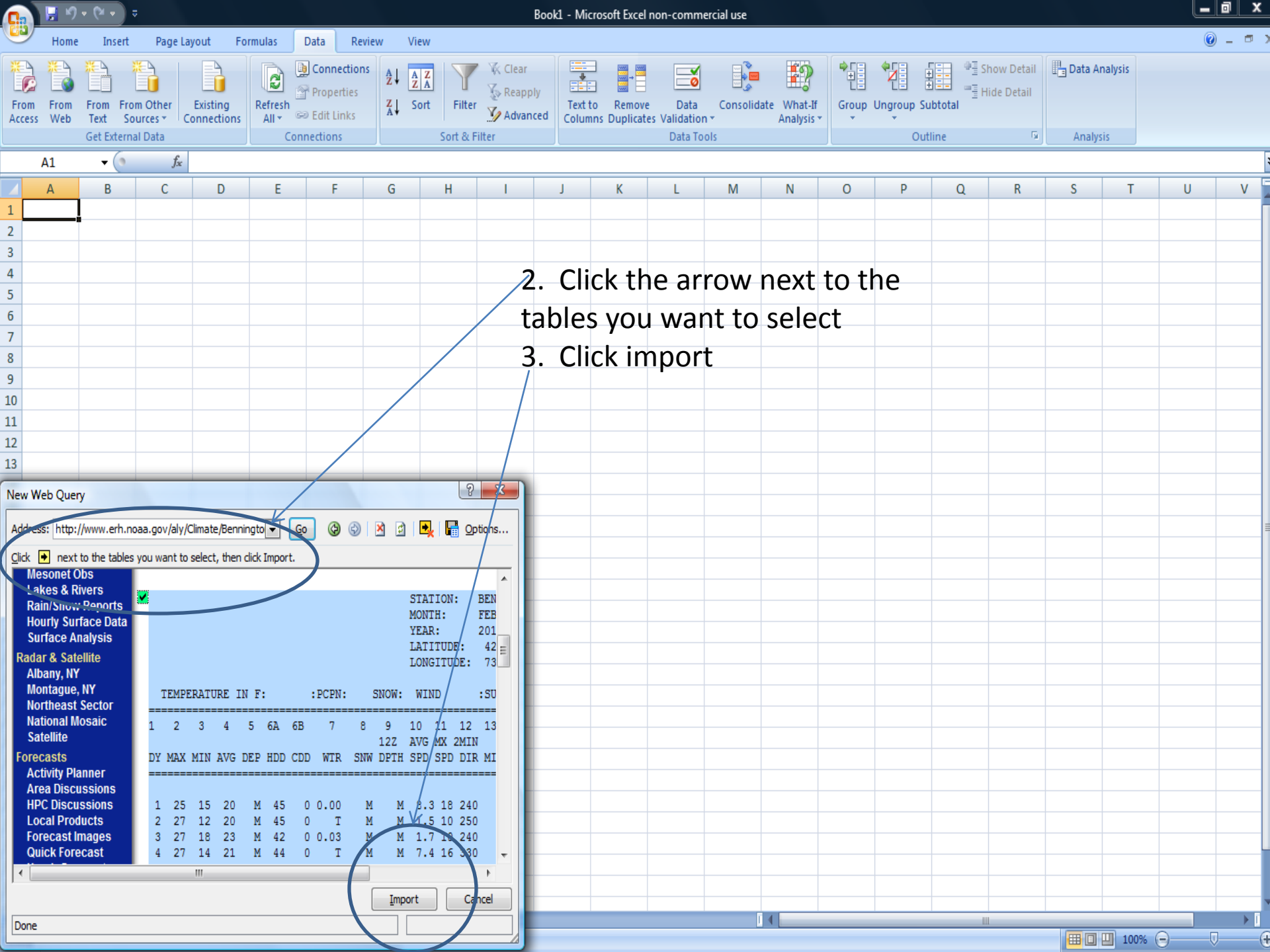

|                 |             | <b>.</b> 9  | - (2 -                   | . ⇒                 |           |          |       |                       |                                               |                      |               | Book1            | - Micı            | osof              | t Excel n           | on-com                 | mercial use                  |                |                     |       |         |          |                             |        |                      | l f | _ 0 _X |   |
|-----------------|-------------|-------------|--------------------------|---------------------|-----------|----------|-------|-----------------------|-----------------------------------------------|----------------------|---------------|------------------|-------------------|-------------------|---------------------|------------------------|------------------------------|----------------|---------------------|-------|---------|----------|-----------------------------|--------|----------------------|-----|--------|---|
| U               | y           | Home        | Inse                     | ert F               | Page La   | yout     | Formu | ılas D                | ata                                           | Review               | View          |                  |                   |                   |                     |                        |                              |                |                     |       |         |          |                             |        |                      |     | 0 - 🗉  | x |
| 兴<br>Fro<br>Acc | om I<br>ess | From<br>Web | From<br>Text<br>Get Exte | From Otl<br>Sources | her<br>Cu | Existing | ns    | efresh<br>All - Conne | Connecti<br>Propertie<br>Edit Link<br>ections | ions<br>25<br>5<br>X | AZA<br>Sort F | Filter           | Text to<br>Column | l<br>D F<br>ns Du | Remove<br>uplicates | Dat<br>Validat<br>Data | ia Consol<br>tion –<br>Tools | lidate W<br>An | /hat-If<br>alysis ▼ | Group | Ungroup | Subtotal | ∃ Show Deta<br>∃ Hide Detai | il Dat | a Analysis<br>alysis |     |        |   |
|                 | A           | 1           | - (                      | 9                   | $f_x$     |          |       |                       |                                               |                      |               |                  |                   |                   |                     |                        |                              |                |                     |       |         |          |                             |        |                      |     |        | ≯ |
|                 | А           | В           | С                        | D                   | E         | F        | G     | Н                     | 1                                             | J                    |               | К                | L                 |                   | М                   | Ν                      | 0                            | Р              |                     | Q     | R       | S        | Т                           | U      | V                    | W   | Х      | E |
| 1               |             |             |                          |                     |           |          |       |                       |                                               |                      | STATION:      | BENNINGTON VT    |                   |                   |                     |                        |                              |                |                     |       |         |          |                             |        |                      |     |        |   |
| 2               |             |             |                          |                     |           |          |       |                       |                                               |                      | MONTH:        | FEBRUARY         |                   |                   |                     |                        |                              |                |                     |       |         |          |                             |        |                      |     |        |   |
| 3               |             |             |                          |                     |           |          |       |                       |                                               |                      | YEAR: 2       | 010              |                   |                   |                     |                        |                              |                |                     |       |         |          |                             |        |                      |     |        |   |
| 4               |             |             |                          |                     |           |          |       |                       |                                               |                      | LATITUDE      | : 42 53 N        |                   |                   |                     |                        |                              |                |                     |       |         |          |                             |        |                      |     |        |   |
| 5               |             |             |                          |                     |           |          |       |                       |                                               |                      | LONGITU       | DE: 73 15 W      |                   |                   |                     |                        |                              |                |                     |       |         |          |                             |        |                      |     |        |   |
| 6               |             |             |                          |                     |           |          |       |                       |                                               |                      |               |                  |                   |                   |                     |                        |                              |                |                     |       |         |          |                             |        |                      |     |        | = |
| 7               | -           | TEMP        | ERAT                     | URE                 | IN F      | :        |       | :PCPN:                |                                               | SNOW:                | WIND :        | SUNSHINE: SK     | Υ                 | :PK               |                     | WND                    |                              |                |                     |       |         |          |                             |        |                      |     |        |   |
| 8               | == :        |             | ====                     | ====                | ====      | ====     | ====  |                       | ====                                          |                      |               |                  | ====              | ===               |                     |                        |                              |                |                     |       |         |          |                             |        |                      |     |        |   |
| 9               | 1           | 2           | 3                        | 4                   | 5         | 6A       | 6B    | 7                     | 7 8                                           | 3 9                  | 10 11 12      | 13 14 15         | 16                |                   | 17                  | 18                     |                              |                |                     |       |         |          |                             |        |                      |     |        |   |
| 10              |             |             |                          |                     |           |          |       |                       |                                               | 12Z                  | AVG MX 2      | MIN              |                   |                   |                     |                        |                              |                |                     |       |         |          |                             |        |                      |     |        |   |
| 11              | DY          | MAX         | MIN                      | AVG                 | DEP       | HDD      | CDD   | WTR                   | SNW                                           | DPTH                 | SPD SPD D     | DIR MIN PSBL S-S | WX                | SPE               | 0                   | DR                     |                              |                |                     |       |         |          |                             |        |                      |     |        |   |
| 12              | == :        |             | ====                     |                     | ====      | ====     | ====  | =====                 | ====                                          |                      | ======        |                  | ====              | ===               |                     |                        |                              |                |                     |       |         |          |                             |        |                      |     |        |   |
| 13              |             |             |                          |                     |           |          |       |                       |                                               |                      |               |                  |                   |                   |                     |                        |                              |                |                     |       |         |          |                             |        |                      |     |        |   |
| 14              | 1           | 25          | 15                       | 20                  | М         | 45       | 0     | ) (                   | M                                             | М                    | 8.3 18 240    | M M 5            |                   |                   | 28                  | 250                    |                              |                |                     |       |         |          |                             |        |                      |     |        |   |
| 15              | 2           | 27          | 12                       | 20                  | М         | 45       | 0     | T                     | М                                             | М                    | 1.5 10 250    | M M 7            | 18                |                   | 16                  | 230                    |                              |                |                     |       |         |          |                             |        |                      |     |        |   |
| 16              | 3           | 27          | 18                       | 23                  | М         | 42       | 0     | 0.03                  | 3 M                                           | М                    | 1.7 10 240    | M M 10           | 18                |                   | 14                  | 240                    |                              |                |                     |       |         |          |                             |        |                      |     |        |   |
| 17              | 4           | 27          | 14                       | 21                  | М         | 44       | 0     | T                     | М                                             | М                    | 7.4 16 330    | M M 3            |                   |                   | 23                  | 310                    |                              |                |                     |       |         |          |                             |        |                      |     |        |   |
| 18              | 5           | 29          | 9                        | 19                  | M         | 46       | 0     | ) (                   | ) M                                           | M                    | 3.3 13 290    | M M 4            |                   |                   | 20                  | 290                    |                              |                |                     |       |         |          |                             |        |                      |     |        |   |
| 19              | 6           | 21          | . 8                      | 15                  | M         | 50       | 0     | ) (                   | ) M                                           | M                    | 6.2 14 330    | MMO              | -                 |                   | 20                  | 330                    |                              |                |                     |       |         |          |                             |        |                      |     |        |   |
| 20              | /           | 22          | 9                        | 16                  | M         | 49       |       | )  <br>\              | M                                             | M                    | 7.91/2/0      | M M /            | 8                 |                   | 24                  | 280                    |                              |                |                     |       |         |          |                             |        |                      |     |        |   |
| 21              | 8           | 20          | 15                       | 21                  | M         | 44       |       |                       |                                               | M                    | 8.5 16 250    |                  | 8                 |                   | 24                  | 290                    |                              |                |                     |       |         |          |                             |        |                      |     |        |   |
| 22              | 10          | 30          | 3                        | 20                  | IVI<br>NA | 40       |       | ) U                   |                                               | IVI<br>NA            | 2.3 10 280    | IVI IVI 2        |                   |                   | 14                  | 270                    |                              |                |                     |       |         |          |                             |        |                      |     |        |   |
| 23              | 10          | 30          | 10                       | 30                  | IVI<br>NA | 30       |       |                       |                                               | IVI<br>M             | 0.5 20 240    |                  | 0                 |                   | 22                  | 20                     |                              |                |                     |       |         |          |                             |        |                      |     |        |   |
| 24              | 11          | 20          | 19                       | 10                  | M         | 35       |       |                       |                                               | M                    | 5.0 16 270    | MMO              | •                 |                   | 3U<br>21            | 220                    |                              |                |                     |       |         |          |                             |        |                      |     |        |   |
| 25              | 12          | 26          | 6                        | 10                  | M         | 47       |       | , с<br>)т             | M                                             | M                    | 1 2 12 290    | M M 2            |                   |                   | 21                  | 200                    |                              |                |                     |       |         |          |                             |        |                      |     |        |   |
| 20              | 14          | 20          | 20                       | 26                  | M         | 20       |       | , т<br>) т            | M                                             | M                    | 9 / 22 280    | M M 10           | 1                 |                   | 20                  | 270                    |                              |                |                     |       |         |          |                             |        |                      |     |        |   |
| 27              | 14          | 32          | 19                       | 20                  | M         | 30       |       | , ,<br>) т            | M                                             | M                    | 6 3 15 270    | M M 7            | 9                 |                   | 28                  | 280                    |                              |                |                     |       |         |          |                             |        |                      |     |        |   |
| 29              | 16          | 28          | 24                       | 20                  | M         | 39       |       | 015                   | 5 M                                           | M                    | 4 2 12 330    | M M 10           | 128               |                   | 16                  | 320                    |                              |                |                     |       |         |          |                             |        |                      |     |        |   |
| 30              | 17          | 20          | 25                       | 28                  | M         | 37       |       | ) T                   | M                                             | M                    | 5 8 13 250    | M M 10           | 18                |                   | 18                  | 260                    |                              |                |                     |       |         |          |                             |        |                      |     |        |   |
| 31              | 18          | 35          | 27                       | 31                  | м         | 34       | . 0   | , .<br>) Т            | M                                             | M                    | 8.2 18 280    | M M 10           | 1                 |                   | 29                  | 270                    |                              |                |                     |       |         |          |                             |        |                      |     |        |   |
| 32              | 19          | 35          | 26                       | 31                  | M         | 34       | 0     | 0.01                  | LM                                            | M                    | 8.7 20 280    | M M 10           |                   |                   | 28                  | 290                    |                              |                | _                   |       |         |          |                             |        |                      |     |        |   |
| 33              | 20          | 35          | 31                       | 33                  | М         | 32       | 0     | ) (                   | ) M                                           | M                    | 7.7 15 250    | M M 10           |                   |                   | 23                  | 250                    |                              |                |                     |       |         |          |                             |        |                      |     |        |   |
| 34              | 21          | 32          | 23                       | 28                  | M         | 37       |       | т                     | М                                             | M                    | 8 8 16 280    | M M 9            |                   |                   | 24                  | 280                    |                              |                |                     |       |         |          |                             |        |                      |     |        | Y |
| H 4             | H           | She         | et1 /                    | Sheet2              | She       | et3 🏹    | 2     |                       |                                               |                      |               |                  |                   |                   |                     |                        |                              |                | _                   | _     | _       |          |                             |        |                      | 0   |        |   |
| Rea             | dy          |             |                          |                     |           |          |       |                       |                                               |                      |               |                  |                   |                   |                     |                        |                              |                |                     |       |         |          |                             |        | 🔲 💾 100%             |     |        | t |

| <b>C</b> . |       | <b>ار ب</b> | (° • ) =            |                    |                        |                     |                                                                                                    |                     | Book1                                                                                                    | - Micro           | osoft Excel                  | non-cor           | nmercial us | e          |                    |      |           |            |                              |          |             | l l |            |
|------------|-------|-------------|---------------------|--------------------|------------------------|---------------------|----------------------------------------------------------------------------------------------------|---------------------|----------------------------------------------------------------------------------------------------|-------------------|------------------------------|-------------------|-------------|------------|--------------------|------|-----------|------------|------------------------------|----------|-------------|-----|------------|
|            | Н     | ome         | Insert              | Page               | Layout I               | Formulas            | Data                                                                                                    | Review              | View                                                                                                    |                   |                              |                   |             |            |                    |      |           |            |                              |          |             |     | 0 - 🗖      |
| From       | n Fro | om F        | From Fro<br>Text So | m Other<br>urces ▼ | Existing<br>Connection | Refresh<br>All ▼    | Difference Connections Connections Connect | ions A<br>es Z<br>s | Image: Apply Sort     Image: Apply Sort         Image: Apply Sort     Image: Apply Sort         Image: Apply Sort     Image: Apply Sort | Text to<br>Column | Remov<br>Remov<br>s Duplicat | e Da<br>es Valida | ta Cons     | olidate Wł | hat-If<br>Ilysis * | Grou | ip Ungrou | p Subtotal | ●를 Show Deta<br>■를 Hide Deta | ail 📑 Da | ta Analysis |     |            |
|            |       | Ca          | libri 🝷 1           | 1 • A              | A`\$ •                 | %, 🞺                | onnections                                                                                                    |                     | Soft & Filter                                                                                                    |                   |                              | Dati              | 10015       |            |                    |      |           | Outline    |                              | A        | naiysis     |     |            |
|            | B1    | B           | I≣                  | 🗄 🗕 📎              | • <u>A</u> • 58        | 0.00 <del>•a•</del> |                                                                                                    |                     | 1                                                                                                    |                   |                              |                   |             |            |                    |      |           |            |                              |          |             |     |            |
| 4          | A     | В           | С                   | DE                 | F                      | G                   | H I                                                                                                    | J                   | К                                                                                                    | L                 | М                            | Ν                 | 0           | Р          | 0                  | 2    | R         | S          | Т                            | U        | V           | W   | X          |
| 1          |       | ¥           | Cu <u>t</u>         |                    |                        |                     |                                                                                                    |                     | STATION: BENNINGTON VT                                                                                                    |                   |                              |                   |             |            |                    |      |           |            |                              |          |             |     | ſ          |
| 2          |       | _ Q         | <u>с</u> ору        |                    |                        |                     |                                                                                                    |                     | MONTH: FEBRUARY                                                                                                    |                   |                              |                   |             |            |                    |      |           |            |                              |          |             |     |            |
| 3          |       | 2           | <u>P</u> aste       |                    |                        |                     |                                                                                                    |                     | YEAR: 2010                                                                                                    |                   |                              |                   |             |            |                    |      |           |            |                              |          |             |     |            |
| 4          |       |             | Paste S             | pecial             |                        |                     |                                                                                                    |                     | LATITUDE: 42 53 N                                                                                                    |                   |                              |                   |             | Ing        | er                 | t n  |           | colu       | mn f                         | or lu    | lian        |     |            |
| 5          |       |             | Insert              |                    | /                      |                     |                                                                                                    |                     | LONGITUDE: 73 15 W                                                                                                    |                   |                              |                   |             |            |                    | C I  |           | coru       |                              | JIJU     | nan         |     |            |
| 6          |       |             | Delete              |                    |                        |                     |                                                                                                    |                     |                                                                                                    |                   |                              |                   |             | Da         | ites               | S    |           |            |                              |          |             |     |            |
| 7          | T     | М           | Clear C             | ontene             |                        |                     | N:                                                                                                    | SNOW:               | WIND :SUNSHINE: SK                                                                                                    | Y                 | :PK                          | WND               |             |            |                    |      |           |            |                              |          |             |     |            |
| 8 =        | =  == |             |                     | .o <u>n</u> news   |                        |                     | == ====                                                                                                    |                     |                                                                                                    | ====              |                              | ====              |             |            |                    |      |           |            |                              |          |             |     |            |
| 9          | 1     |             | <u>F</u> ormat      | Cells              |                        |                     | 7 8                                                                                                    | 3 9                 | 10 11 12 13 14 15                                                                                                    | 16                | 1                            | 7 18              |             |            |                    |      |           |            |                              |          |             |     |            |
| 10         |       |             | <u>C</u> olumi      | n Width            |                        |                     |                                                                                                    | 12Z                 | AVG MX 2MIN                                                                                                    |                   |                              |                   |             |            |                    |      |           |            |                              |          |             |     |            |
| 11 D       | Y M   | AХ          | <u>H</u> ide        |                    |                        |                     | SNW                                                                                                    | DPTH                | SPD SPD DIR MIN PSBL S-S                                                                                                    | WX                | SPD                          | DR                |             |            |                    |      |           |            |                              |          |             |     |            |
| 12 =       | =  == | ==          | <u>U</u> nhide      | e                  |                        |                     | == ====                                                                                                    |                     |                                                                                                    | ====              |                              | ====              |             |            |                    |      |           |            |                              |          |             |     |            |
| 13         |       | 1           |                     |                    |                        |                     | -                                                                                                    |                     |                                                                                                    |                   |                              |                   |             |            |                    |      |           |            |                              |          |             |     |            |
| 14         | 1     | 25          | 15                  | 20 M               | 45                     | 0                   | 0 M                                                                                                    | М                   | 8.3 18 240 M M 5                                                                                                    |                   | 2                            | 8 250             |             |            |                    |      |           |            |                              |          |             |     |            |
| 15         | 2     | 27          | 12                  | 20 M               | 45                     | 0 T                 | М                                                                                                    | М                   | 1.5 10 250 M M 7                                                                                                    | 18                | 1                            | 6 230             |             |            |                    |      |           |            |                              |          |             |     |            |
| 16         | 3     | 27          | 18                  | 23 M               | 42                     | 0                   | 0.03 M                                                                                                    | М                   | 1.7 10 240 M M 10                                                                                                    | 18                | 1                            | 4 240             |             |            |                    |      |           |            |                              |          |             |     |            |
| 17         | 4     | 27          | 14                  | 21 M               | 44                     | 0 T                 | М                                                                                                    | М                   | 7.4 16 330 M M 3                                                                                                    |                   | 2                            | 3 310             |             |            |                    |      |           |            |                              |          |             |     |            |
| 18         | 5     | 29          | 9                   | 19 M               | 46                     | 0                   | 0 M                                                                                                    | М                   | 3.3 13 290 M M 4                                                                                                    |                   | 2                            | 0 290             |             |            |                    |      |           |            |                              |          |             |     |            |
| 19         | 6     | 21          | 8                   | 15 M               | 50                     | 0                   | 0 M                                                                                                    | М                   | 6.2 14 330 M M 0                                                                                                    |                   | 2                            | 0 330             |             |            |                    |      |           |            |                              |          |             |     |            |
| 20         | 7     | 22          | 9                   | 16 M               | 49                     | 0 T                 | М                                                                                                    | М                   | 7.917270 M M 7                                                                                                    | 8                 | 2                            | 4 280             |             |            |                    |      |           |            |                              |          |             |     |            |
| 21         | 8     | 26          | 15                  | 21 M               | 44                     | 0 T                 | М                                                                                                    | М                   | 8.5 16 250 M M 9                                                                                                    | 8                 | 2                            | 4 290             |             |            |                    |      |           |            |                              |          |             |     |            |
| 22         | 9     | 30          | 9                   | 20 M               | 45                     | 0                   | 0 M                                                                                                    | М                   | 2.3 10 280 M M 2                                                                                                    |                   | 1                            | 4 270             |             |            |                    |      |           |            |                              |          |             |     |            |
| 23         | 10    | 35          | 24                  | 30 M               | 35                     | 0 T                 | M                                                                                                    | M                   | 5.3 16 10 M M 10                                                                                                    | 8                 | 2                            | 2 20              |             |            |                    |      |           |            |                              |          |             |     |            |
| 24         | 11    | 33          | 19                  | 26 M               | 39                     | 0                   | 0 M                                                                                                    | М                   | 9.5 20 340 M M 5                                                                                                    | 8                 | 3                            | 0 320             |             |            |                    |      |           |            |                              |          |             |     |            |
| 25         | 12    | 30          | 6                   | 18 M               | 47                     | 0                   | 0 M                                                                                                    | M                   | 5.016270 M M 0                                                                                                    |                   | 2                            | 1 280             |             |            |                    |      |           |            |                              |          |             |     |            |
| 26         | 13    | 26          | 6                   | 16 M               | 49                     | 0 T                 | M                                                                                                    | M                   | 4.2 13 290 M M 3                                                                                                    |                   | 2                            | 0 270             |             |            |                    |      |           |            |                              |          |             |     |            |
| 27         | 14    | 32          | 20                  | 26 M               | 39                     | 0 T                 | M                                                                                                    | M                   | 9.4 22 280 M M 10                                                                                                    | 1                 | 3                            | 2 280             |             |            |                    |      |           |            |                              |          |             |     |            |
| 28         | 15    | 32          | 19                  | 26 M               | 39                     | 0 T                 | M                                                                                                    | M                   | 6.3 15 270 M M 7                                                                                                    | 8                 | 2                            | 8 280             |             |            |                    |      |           |            |                              |          |             |     |            |
| 29         | 16    | 28          | 24                  | 26 M               | 39                     | 0                   | 0.15 M                                                                                                    | M                   | 4.2 12 330 M M 10                                                                                                    | 128               | 1                            | 5 320             |             |            |                    |      |           |            |                              |          |             |     |            |
| 30         | 17    | 31          | 25                  | 28 M               | 37                     | 0 T                 | M                                                                                                    | M                   | 5.8 13 250 M M 10                                                                                                    | 18                | 1                            | 8 260             |             |            |                    |      |           |            |                              |          |             |     |            |
| 31         | 18    | 35          | 27                  | 31 M               | 34                     | 0 T                 | M                                                                                                    | M                   | 8.2 18 280 M M 10                                                                                                    | 1                 | 2                            | 9 270             |             |            |                    |      |           |            |                              |          |             |     |            |
| 32         | 19    | 35          | 26                  | 31 M               | 34                     | 0                   | 0.01 M                                                                                                    | M                   | 8.720280 M M 10                                                                                                    |                   | 2                            | 8 290             |             |            |                    |      |           |            |                              |          |             |     |            |
| 33         | 20    | 35          | 31                  | 33 M               | 32                     | 0                   | 0 M                                                                                                    | M                   | 7.715250 M M 10                                                                                                    |                   | 2                            | 3 250             |             |            |                    |      |           |            |                              |          |             |     |            |
| 34         |       | Shee        | t1 She              | et2 / Si           | heet3 🖓                |                     | M                                                                                                    | M                   | IX X 16 2X0 M M 9                                                                                                    |                   | 2                            | a 780             |             |            |                    |      |           | 1          |                              | 1        | 1           |     | ► <b>1</b> |

| 0               |                  | 9 - (2 -          |                  |                      |                    |              |                  |                               |                         |                                                                                                    | Boo                 | ok1 - Micr        | osoft E       | xcel non-co             | mmerci           | al use      |                       |          |             |      |                    |             |        |         | X    |
|-----------------|------------------|-------------------|------------------|----------------------|--------------------|--------------|------------------|-------------------------------|-------------------------|----------------------------------------------------------------------------------------------------|---------------------|-------------------|---------------|-------------------------|------------------|-------------|-----------------------|----------|-------------|------|--------------------|-------------|--------|---------|------|
| Ű               | н                | ome In            | sert             | Page L               | ayout              | Form         | ulas             | Data                          | Review                  | View                                                                                                    |                     |                   |               |                         |                  |             |                       |          |             |      |                    |             |        | Minimiz | ze X |
| Fro             | om Fro<br>ess We | m From<br>eb Text | From O<br>Source | ther<br>ther<br>ther | Existin<br>Connect | ig R<br>ions | Refresh<br>All ▼ | D Conne<br>Proper<br>Edit Lin | ections<br>rties<br>nks | $\begin{array}{c} A \\ Z \\ Z \\ A \end{array} \Big  \begin{array}{c} A \\ Z \\ A \end{array} \Big  \begin{array}{c} A \\ Z \\ S \\ S \\ O \\ T \\ T \\ T \\ T \\ T \\ T \\ T \\ T \\ T$ | Filter              | Text to<br>Column | Rer<br>ns Dup | nove D<br>licates Valid | ata (<br>ation * | Consolidate | What-If<br>Analysis * | Group Un | group Subto | Hide | v Detail<br>Detail | Data Analys | iis    |         |      |
|                 | B14              | Get Ex            |                  | f <sub>x</sub>       |                    |              |                  | mections                      |                         |                                                                                                    |                     |                   |               | Da                      |                  |             |                       |          | Outline     |      |                    | Analysis    |        |         | ¥    |
|                 | A                | 3 C               | D                | E                    | F                  | G            | Н                | 1                             | J                       | K                                                                                                    | L                   |                   | М             | N                       | 0                | Р           | Q                     | R        | S           | Т    | U                  | V           | W      | Х       |      |
| 1               |                  |                   |                  |                      |                    |              |                  |                               |                         |                                                                                                    | STATION: BENNING    | TON VT            |               |                         |                  |             |                       |          |             |      |                    |             |        |         |      |
| 2               |                  |                   |                  |                      |                    |              |                  |                               |                         |                                                                                                    | MONTH: FEBRUARY     | (                 |               |                         |                  |             |                       |          |             |      |                    |             |        |         |      |
| 3               |                  |                   |                  |                      |                    |              |                  |                               |                         |                                                                                                    | YEAR: 2010          |                   |               |                         |                  |             |                       |          |             |      |                    |             |        |         |      |
| 4               |                  |                   |                  |                      |                    |              |                  |                               |                         |                                                                                                    | LATITUDE: 42 53 N   |                   |               |                         |                  |             |                       |          |             |      |                    |             |        |         |      |
| 5               |                  |                   |                  |                      |                    |              |                  |                               |                         |                                                                                                    | LONGITUDE: 73 15 W  |                   |               |                         |                  |             |                       |          |             |      |                    |             |        |         |      |
| 6               |                  |                   |                  |                      |                    |              |                  |                               |                         |                                                                                                    |                     |                   |               |                         |                  |             |                       |          |             |      |                    |             |        |         | _    |
| 7               |                  | TEMP              | ERAT             | URE                  | IN F               | :            |                  | :PCPN:                        |                         | SNOW:                                                                                                    | WIND :SUNSHINE:     | SK                | Y             | :PK                     | WND              |             |                       |          |             |      |                    |             |        |         |      |
| 8               | ==               | =====             | ====             | ====                 | ====               |              | ====             |                               | ====                    |                                                                                                    |                     |                   | ====          |                         |                  |             |                       |          | Colu        | mn   |                    |             |        |         |      |
| 9               | 1                | 1                 | 2 3              |                      | 4 5                | 5 6A         | 6B               |                               | 7 8                     | 3 9                                                                                                    | 10 11 12 13 14 15   |                   | 16            | 17                      | 18               |             |                       | NCVV     | Colu        |      |                    |             |        |         |      |
| 10              |                  |                   |                  |                      |                    |              |                  |                               |                         | 12Z                                                                                                    | AVG MX 2MIN         |                   |               |                         |                  |             |                       |          |             |      |                    |             |        |         |      |
| 11              | DI JD            | ау ма             | MIN              | AVG                  | DEP                | HDD          | CDD              | WTR                           | SNW                     | DPTH                                                                                                    | SPD SPD DIR MIN PSB | SL S-S            | WX            | SPD                     | DR               |             |                       |          |             |      |                    |             |        |         |      |
| 12              | =                | ====              | ====             | ====                 | ====               |              | ====             |                               | ====                    | =====                                                                                                    |                     |                   | ====          |                         |                  |             |                       |          |             |      |                    |             |        |         |      |
| 13              |                  |                   |                  |                      |                    |              |                  |                               |                         |                                                                                                    |                     |                   |               |                         |                  |             |                       |          |             |      |                    |             |        |         |      |
| 14              | 1                | 25                | 5 15             | 2                    | M 0                | 45           | 5 C              | 0                             | 0 M                     | М                                                                                                    | 8.3 18 240 M M 5    |                   |               | 28                      | 250              |             |                       |          |             |      |                    |             |        |         |      |
| 15              | 2                | 2                 | 7 12             | 2                    | M 0                | 45           | 5 0              | T C                           | М                       | М                                                                                                    | 1.5 10 250 M M 7    |                   | 18            | 16                      | 230              |             |                       |          |             |      |                    |             |        |         |      |
| 16              | 3                | 27                | 7 18             | 2                    | 3 M                | 42           | 2 0              | 0.0                           | 3 M                     | М                                                                                                    | 1.7 10 240 M M 10   |                   | 18            | 14                      | 240              |             |                       |          |             |      |                    |             |        |         |      |
| 17              | 4                | 2                 | 7 14             | 2                    | 1 M                | 44           | 4 C              | T C                           | М                       | М                                                                                                    | 7.4 16 330 M M 3    |                   |               | 23                      | 310              |             |                       |          |             |      |                    |             |        |         |      |
| 18              | 5                | 29                | 9 9              | 1                    | .9 M               | 46           | 5 0              | 0 (                           | 0 M                     | М                                                                                                    | 3.3 13 290 M M 4    |                   |               | 20                      | 290              |             |                       |          |             |      |                    |             |        |         |      |
| 19              | 6                | 2:                | 1 8              | 1                    | .5 M               | 50           | ) (              | 0 (                           | 0 M                     | М                                                                                                    | 6.2 14 330 M M 0    |                   |               | 20                      | 330              |             |                       |          |             |      |                    |             |        |         |      |
| 20              | 7                | 22                | 2 9              | 1                    | .6 M               | 49           | 9 0              | T C                           | М                       | М                                                                                                    | 7.917270 M M 7      |                   | 8             | 24                      | 280              |             |                       |          |             |      |                    |             |        |         |      |
| 21              | 8                | 20                | 5 15             | 2                    | 1 M                | 44           | t (              | D T                           | М                       | М                                                                                                    | 8.5 16 250 M M 9    |                   | 8             | 24                      | 290              |             |                       |          |             |      |                    |             |        |         |      |
| 22              | 9                | 30                | 0 9              | 2                    | 0 M                | 45           | 5 C              | 0 (                           | 0 M                     | М                                                                                                    | 2.3 10 280 M M 2    |                   |               | 14                      | 270              |             |                       |          |             |      |                    |             |        |         |      |
| 23              | 10               | 35                | 5 24             | 3                    | M 0                | 35           | 5 0              | D T                           | М                       | М                                                                                                    | 5.31610 M M 10      |                   | 8             | 22                      | 20               |             |                       |          |             |      |                    |             |        |         |      |
| 24              | 11               | 33                | 3 19             | 2                    | .6 M               | 39           | 9 0              | 0                             | 0 M                     | М                                                                                                    | 9.5 20 340 M M 5    |                   | 8             | 30                      | 320              |             |                       |          |             |      |                    |             |        |         |      |
| 25              | 12               | 30                | 0 6              | i 1                  | .8 M               | 47           | 7 0              | 0 (                           | 0 M                     | М                                                                                                    | 5.016270 M M 0      |                   |               | 21                      | 280              |             |                       |          |             |      |                    |             |        |         | _    |
| 26              | 13               | 26                | 5 6              | i 1                  | .6 M               | 49           | 9 0              | D T                           | М                       | М                                                                                                    | 4.2 13 290 M M 3    |                   |               | 20                      | 270              |             |                       |          |             |      |                    |             |        |         | _    |
| 27              | 14               | 32                | 2 20             | 2                    | 26 M               | 39           | 9 0              | D T                           | М                       | М                                                                                                    | 9.4 22 280 M M 10   |                   | 1             | 32                      | 280              |             |                       |          |             |      |                    |             |        |         | _    |
| 28              | 15               | 32                | 2 19             | 2                    | 26 M               | 39           | 9 0              | D T                           | М                       | М                                                                                                    | 6.3 15 270 M M 7    |                   | 8             | 28                      | 280              |             |                       |          |             |      |                    |             |        |         |      |
| 29              | 16               | 28                | 3 24             | 2                    | 26 M               | 39           | 9 0              | 0.1                           | 5 M                     | М                                                                                                    | 4.2 12 330 M M 10   |                   | 128           | 16                      | 320              |             |                       |          |             |      |                    |             |        |         |      |
| 30              | 17               | 31                | 1 25             | 2                    | 8 M                | 37           | 7 0              | T                             | М                       | М                                                                                                    | 5.8 13 250 M M 10   |                   | 18            | 18                      | 260              |             |                       |          |             |      |                    |             |        |         |      |
| 31              | 18               | 33                | 5 27             | 3                    | 1 M                | 34           | 1 0              | T                             | М                       | М                                                                                                    | 8.2 18 280 M M 10   |                   | 1             | 29                      | 270              |             |                       |          |             |      |                    |             |        |         |      |
| 32              | 19               | 33                | 5 26             | 3                    | 1 M                | 34           | 1 0              | 0.0                           | 1 M                     | М                                                                                                    | 8.7 20 280 M M 10   |                   |               | 28                      | 290              |             |                       |          |             |      |                    |             |        |         |      |
| 33              | 20               | 33                | 5 31             | . 3                  | 3 M                | 32           | 2 0              | 0 (                           | 0 M                     | М                                                                                                    | 7.7 15 250 M M 10   |                   |               | 23                      | 250              |             |                       |          |             |      |                    |             |        |         |      |
| 3 <u>4</u><br>I | 21               | Sheet1            | 2 23<br>Sheet2   | 2 2<br>Sh            | eet3 /             | 27           | 7 (              | n T                           | M                       | М                                                                                                    | 8 8 16 280 M M 9    |                   |               | 24                      | 280              | 14          |                       |          |             |      |                    |             |        |         |      |
| Read            | dy               |                   |                  |                      |                    |              |                  |                               |                         |                                                                                                    |                     |                   |               |                         |                  |             |                       |          |             |      |                    |             | 100% 🕞 |         | (+   |

# Julian Day

• <a href="http://www-air.larc.nasa.gov/tools/jday.htm">http://www-air.larc.nasa.gov/tools/jday.htm</a>

|      |       | 9          | • 🍽 •                   | ) =              |                 |                    |            |                  |                                                |                    |                     |                | Book1 - M                    | licrosoft E        | xcel non-co                          | mmercia                        | al use      |                       |          |             |                           |          |               |   |     | X     |
|------|-------|------------|-------------------------|------------------|-----------------|--------------------|------------|------------------|------------------------------------------------|--------------------|---------------------|----------------|------------------------------|--------------------|--------------------------------------|--------------------------------|-------------|-----------------------|----------|-------------|---------------------------|----------|---------------|---|-----|-------|
| U    | -     | lome       | Ins                     | ert              | Page La         | yout               | Form       | ulas             | Data                                           | Review             | View                |                |                              |                    |                                      |                                |             |                       |          |             |                           |          |               |   | 0 - | , ∎ x |
| Fro  | m Fl  | rom<br>Veb | From<br>Text<br>Get Ext | From O<br>Source | ther<br>es T Co | Existin<br>onnecti | g F<br>ons | Refresh<br>All V | D Connec<br>Propert<br>⇒ Edit Lin<br>nnections | tions<br>ies<br>ks | A Z Z A<br>Z ↓ Sort | Filter         | ear<br>apply<br>Ivanced Colu | tto Re<br>umns Dup | → C<br>nove D<br>licates Valic<br>Da | vata (<br>lation ▼<br>ta Tools | Consolidate | What-If<br>Analysis * | Group Un | group Subto | 아플 Show<br>프 Hide<br>otal | w Detail | Data Analysis |   |     |       |
|      | B14   | Ļ          | <b>•</b> (              | •                | $f_x$           | 32                 |            |                  |                                                |                    |                     |                |                              |                    |                                      |                                |             | ,                     | ·        |             |                           |          |               |   |     | 2     |
|      | Α     | В          | С                       | D                | F               | F                  | G          | н                |                                                |                    | К                   |                | 1                            | М                  | N                                    | 0                              | р           | 0                     | R        | S           | Т                         | U        | V             | W | Х   | \<br> |
| 1    |       | -          | -                       | -                | _               |                    |            |                  |                                                | -                  |                     | STATION: BEN   | -<br>NNINGTON V              | т                  |                                      | -                              |             | _                     |          | -           |                           |          |               |   |     |       |
| 2    |       |            |                         |                  |                 |                    |            |                  |                                                |                    |                     | MONTH: FEB     | RUARY                        |                    |                                      |                                |             |                       |          |             |                           |          |               |   |     |       |
| 3    |       |            |                         |                  |                 |                    |            |                  |                                                |                    |                     | YEAR: 2010     |                              |                    |                                      |                                |             |                       |          |             |                           |          |               |   |     |       |
| 4    |       |            |                         |                  |                 |                    |            |                  |                                                |                    |                     | LATITUDE: 42   | 53 N                         |                    |                                      |                                |             |                       |          |             |                           |          |               |   |     |       |
| 5    |       |            |                         |                  |                 |                    |            |                  |                                                |                    |                     | LONGITUDE: 7   | 3 15 W                       |                    |                                      |                                |             |                       |          |             |                           |          |               |   |     |       |
| 6    |       |            |                         |                  |                 |                    |            |                  |                                                |                    |                     |                |                              |                    |                                      |                                |             |                       |          |             |                           |          |               |   |     |       |
| 7    |       | 1          | TEMP                    | ERAT             | URE             | IN F               | :          |                  | :PCPN:                                         |                    | SNOW:               | WIND :SUNS     | SHINE: SK                    | Y                  | :PK                                  | WND                            |             |                       |          |             |                           |          |               |   |     |       |
| 8    | ==    | :          |                         | ====             | ====            | ====               | ====       | ====             |                                                | ====               |                     |                |                              | = ====             |                                      | ====                           |             |                       |          |             |                           |          |               |   |     |       |
| 9    | 1     |            | 2                       | 3                | 4               | 5                  | 6A         | 6B               | 7                                              | 1                  | 89                  | 10 11 12 13 1  | 4 15                         | 16                 | 17                                   | 18                             |             |                       | _        |             |                           | -        |               |   |     |       |
| 10   |       |            |                         |                  |                 |                    |            |                  |                                                |                    | 12Z                 | AVG MX 2MIN    |                              |                    |                                      |                                |             | - 1                   | Auto     | till Ju     | Ilian                     | Date     | es            |   |     |       |
| 11   | DY JI | DAY        | MAX                     | MIN              | AVG             | DEP                | HDD        | CDD              | WTR                                            | SNW                | DPTH                | SPD SPD DIR M  | IIN PSBL S-S                 | WX                 | SPD                                  | DR                             |             |                       |          |             |                           |          |               |   |     |       |
| 12 : |       | :          |                         | ====             | ====            | ====               | ====       | ====             |                                                | ====               |                     |                |                              | = ====             |                                      | ====                           |             |                       |          |             |                           |          |               |   |     |       |
| 13   | _     | _          |                         |                  |                 |                    |            |                  |                                                |                    |                     |                |                              |                    |                                      |                                |             |                       |          |             |                           |          |               |   |     |       |
| 14   | 1     | 32         | 25                      | 15               | 20              | М                  | 4          | 5 0              | 0                                              | М                  | М                   | 8.3 18 240 M   | M 5                          |                    | 28                                   | 250                            |             |                       |          |             |                           |          |               |   |     |       |
| 15   | 2     | 33         | 27                      | 12               | 20              | M                  | 4          | 5 0              | т                                              | М                  | М                   | 1.5 10 250 M   | M 7                          | 18                 | 16                                   | 230                            |             |                       |          |             |                           |          |               |   |     |       |
| 16   | 3     |            | 27                      | 18               | 23              | М                  | 43         | 20               | 0.03                                           | М                  | М                   | 1.710240 M     | M 10                         | 18                 | 14                                   | 240                            |             |                       |          |             |                           |          |               |   |     |       |
| 17   | 4     |            | 27                      | 14               | 21              | . M                | 44         | 4 0              | Т                                              | М                  | М                   | 7.4 16 330 M   | M 3                          |                    | 23                                   | 310                            |             |                       |          |             |                           |          |               |   |     |       |
| 18   | 5     |            | 29                      | 9                | 19              | М                  | 4          | 5 0              | 0 0                                            | М                  | М                   | 3.3 13 290 M   | M 4                          |                    | 20                                   | 290                            |             |                       |          |             |                           |          |               |   |     |       |
| 19   | 6     |            | 21                      | . 8              | 15              | М                  | 5          | 0 0              | 0 0                                            | М                  | М                   | 6.2 14 330 M   | M 0                          |                    | 20                                   | 330                            |             |                       |          |             |                           |          |               |   |     |       |
| 20   | 7     |            | 22                      | 9                | 16              | М                  | 49         | 9 O              | т                                              | М                  | М                   | 7.917270 M     | M 7                          | 8                  | 24                                   | 280                            |             |                       |          |             |                           |          |               |   |     |       |
| 21   | 8     |            | 26                      | 15               | 21              | . M                | 44         | 4 0              | T                                              | M                  | М                   | 8.5 16 250 M   | M 9                          | 8                  | 24                                   | 290                            |             |                       |          |             |                           |          |               |   |     |       |
| 22   | 9     |            | 30                      | 9                | 20              | M                  | 4          | 50               | 0 0                                            | M                  | M                   | 2.3 10 280 M   | M 2                          |                    | 14                                   | 270                            |             |                       |          |             |                           |          |               |   |     |       |
| 23   | 10    |            | 35                      | 24               | 30              | M                  | 3          | 5 0              | T                                              | M                  | M                   | 5.31610 M      | M 10                         | 8                  | 22                                   | 20                             |             |                       |          |             |                           |          |               |   |     |       |
| 24   | 11    |            | 33                      | 19               | 26              | M                  | 3          | 9 0              | 0 0                                            | M                  | M                   | 9.5 20 340 M   | M 5                          | 2                  | 30                                   | 320                            |             |                       |          |             |                           |          |               |   |     |       |
| 25   | 12    |            | 30                      |                  | 18              | M                  | 4          | / 0              | 0 0                                            | M                  | IVI                 | 5.0162/0 M     | MO                           |                    | 21                                   | . 280                          |             |                       |          |             |                           |          |               |   |     |       |
| 20   | 13    |            | 20                      | 0 0              | 0 10            |                    | 4          | 9 0              | / I<br>. <del>.</del>                          | IVI                | IVI                 | 4.2 13 290 IVI | IVI 3                        |                    | 20                                   | 270                            |             |                       |          |             |                           |          |               |   |     |       |
| 27   | 14    |            | 32                      | 20               | 20              |                    | 3          |                  | / I<br>. <del>.</del>                          | IVI                | IVI<br>NA           | 9.4 22 280 IVI | IVI 10                       |                    | . 34                                 | 280                            |             |                       |          |             |                           |          |               |   |     |       |
| 28   | 15    |            | 32                      | 19               | 20              |                    | 3          |                  | 0.15                                           | IVI                | IVI<br>NA           | 0.3 13 270 IVI | IVI 7                        | 100                | 28                                   | 280                            |             |                       |          |             |                           |          |               |   |     |       |
| 29   | 10    |            | 28                      | 24               | 20              | M                  |            | , U<br>7 0       | T 0.12                                         | M                  | M                   | 4.2 12 330 IVI | M 10                         | 120                | 10                                   | 320                            |             |                       |          |             |                           |          |               |   |     |       |
| 21   | 10    |            | 25                      | . 20             | 28              | M                  | 3          | / U              | т                                              | M                  | M                   | 0 0 10 200 M   | M 10                         | 1                  | 51 0                                 | 200                            |             |                       |          |             |                           |          |               |   |     |       |
| 27   | 10    |            | 33                      | 2/               | 31              | M                  | 34         | + 0              | 0.01                                           | M                  | M                   | 0.2 10 200 IVI | M 10                         |                    | 25                                   | 2/0                            |             |                       |          |             |                           |          |               |   |     |       |
| 32   | 20    |            | 25                      | 20               | 20              | M                  | 2          | + U              | 0.01                                           | M                  | M                   | 7 7 15 250 M   | M 10                         |                    | 20                                   | 250                            |             |                       |          |             |                           |          |               |   |     |       |
| 34   | 20    |            | 30                      | 22               |                 | M                  | 2.         | 7 0              | т                                              | M                  | M                   | 8.816280 M     | M 9                          |                    | 23                                   | 250                            |             |                       |          |             |                           |          |               |   |     |       |
| 14   | ► H   | She        | et1 🎽                   | Sheet2           | She             | et3 🗸              | '⊒∕`       |                  |                                                |                    |                     |                |                              |                    |                                      |                                | I 4         |                       |          |             |                           |          | . 1           |   |     |       |

|            |               | 9          | - (° -       | ) ₹              |                |         |           |                 |                   |                      |                                | Boo                 | k1 - Micro        | soft E        | cel non-c   | ommerc           | ial use     |                       |          |             |                             |                      |            |        |     | X     |
|------------|---------------|------------|--------------|------------------|----------------|---------|-----------|-----------------|-------------------|----------------------|--------------------------------|---------------------|-------------------|---------------|-------------|------------------|-------------|-----------------------|----------|-------------|-----------------------------|----------------------|------------|--------|-----|-------|
| U          | 7             | Home       | Ins          | ert              | Page La        | iyout   | Form      | ulas            | Data              | Review               | View                           |                     |                   |               |             |                  |             |                       |          |             |                             |                      |            |        | 0 - | . ■ x |
| Fro<br>Acc | om F<br>ess V | rom<br>Veb | From<br>Text | From O<br>Source | ther<br>es * C | Existin | ig R      | efresh<br>All ▼ | Denned<br>Propert | tions<br>ties<br>tks | A Z Z A<br>Z ↓ Z A<br>Z ↓ Sort | Filter              | Text to<br>Column | Ren<br>s Dupl | icates Vali | Data<br>dation ▼ | Consolidate | What-If<br>Analysis * | Group Un | group Subto | ●  Shore<br>■  Hide<br>otal | w Detail<br>e Detail | Data Analy | rsis   |     |       |
|            | R4            | D          | Gel Ext      | ernal Da         | fx             |         |           | CO              | nnections         |                      |                                | Soft & Filter       |                   |               |             |                  | •           |                       |          | Outline     |                             |                      | Andiysis   |        |     | ¥     |
|            | A             | в          | С            | D                | E              | F       | G         | Н               |                   | J                    | K                              | L                   |                   | М             | N           | 0                | р           | 0                     | R        | S           | Т                           | U                    | V          | W      | Х   | \     |
| 1          |               |            |              |                  |                |         |           |                 |                   |                      |                                | STATION: BENNING    | TON VT            |               |             |                  |             |                       |          |             |                             |                      |            |        |     | Ē     |
| 2          |               |            |              |                  |                |         |           |                 |                   |                      |                                | MONTH: FEBRUARY     |                   |               |             |                  |             |                       |          |             |                             |                      |            |        |     |       |
| 3          |               |            |              |                  |                |         |           |                 |                   |                      |                                | YEAR: 2010          |                   |               |             |                  |             |                       |          |             |                             |                      |            |        |     |       |
| 4          |               |            |              |                  |                |         |           |                 |                   |                      |                                | LATITUDE: 42 53 N   |                   |               |             |                  |             |                       |          |             |                             |                      |            |        |     |       |
| 5          |               |            |              |                  |                |         |           |                 |                   |                      |                                | LONGITUDE: 73 15 W  |                   |               |             |                  | $\frown$    |                       |          |             |                             |                      |            |        |     |       |
| 6          |               |            |              |                  |                |         |           |                 |                   |                      |                                |                     |                   |               |             |                  |             |                       |          |             |                             |                      |            |        |     |       |
| 7          |               |            | TEMP         | ERAT             | URE            | IN F    | :         |                 | :PCPN:            |                      | SNOW:                          | WIND :SUNSHINE:     | SK                | Y             | :PK         | WNE              | % Fallen    | K                     | In       | cort        | 0/ E-                       | llon                 | Colu       | mn     |     |       |
| 8          | ==            |            |              | ====             | ====           | ====    |           | ====            |                   | ====                 |                                |                     |                   | ====          |             | =====            |             |                       | $\sim m$ | sert        | /о Гс                       | men                  | Colu       | 11111  |     |       |
| 9          | 1             |            | 2            | 3                | 4              | 1 5     | 5 6A      | 6B              | 7                 | 8                    | 9                              | 10 11 12 13 14 15   |                   | 16            | 1           | 7 18             |             |                       | &        | Ente        | r Yo                        | ur D                 | ata        |        |     |       |
| 10         |               |            |              |                  |                |         |           |                 |                   |                      | 12Z                            | AVG MX 2MIN         |                   |               |             |                  |             |                       | ~        |             | 0                           |                      | utu        |        |     |       |
| 11         | DY J          | DAY        | MAX          | MIN              | AVG            | DEP     | HDD       | CDD             | WTR               | SNW                  | DPTH                           | SPD SPD DIR MIN PSB | LS-S              | WX            | SPD         | DR               |             |                       |          |             |                             |                      |            |        |     |       |
| 12         | ==            |            |              | ====             | ====           | ====    |           | ====            |                   | ====                 |                                |                     |                   | ====          |             | ====             |             |                       |          |             |                             |                      |            |        |     |       |
| 13         |               |            |              |                  |                |         |           |                 |                   |                      |                                |                     |                   |               |             |                  |             |                       |          |             |                             |                      |            |        |     |       |
| 14         | 1             | 32         | 25           | 15               | 20             | M       | 45        | 0               | 0                 | M                    | М                              | 8.3 18 240 M M 5    |                   |               | 2           | 8 250            | 100         |                       |          |             |                             |                      |            |        |     |       |
| 15         | 2             | 33         | 27           | 12               | 2 20           | M       | 45        | 0               | Т                 | М                    | М                              | 1.5 10 250 M M 7    |                   | 18            | 1           | 6 230            | 100         |                       |          |             |                             |                      |            |        |     |       |
| 16         | 3             | 34         | 27           | 18               | 23             | B M     | 42        | 0               | 0.03              | М                    | М                              | 1.7 10 240 M M 10   |                   | 18            | 1           | 4 240            | 100         |                       |          |             |                             |                      |            |        |     |       |
| 17         | 4             | 35         | 27           | 14               | 21             | L M     | 44        | 0               | Т                 | Μ                    | М                              | 7.4 16 330 M M 3    |                   |               | 2           | 3 310            | ) 100       |                       |          |             |                             |                      |            |        |     |       |
| 18         | 5             | 36         | 29           | 9                | 19             | M       | 46        | 0               | 0                 | M                    | М                              | 3.3 13 290 M M 4    |                   |               | 2           | 0 290            | 100         |                       |          |             |                             |                      |            |        |     |       |
| 19         | 6             | 37         | 21           | 8                | 15             | 5 M     | 50        | 0               | 0                 | M                    | М                              | 6.2 14 330 M M 0    |                   |               | 2           | 0 330            | 100         |                       |          |             |                             |                      |            |        |     |       |
| 20         | 7             | 38         | 22           | 9                | 16             | 5 M     | 49        | 0               | Т                 | М                    | М                              | 7.917270 M M 7      |                   | 8             | 2           | 4 280            | 100         |                       |          |             |                             |                      |            |        |     |       |
| 21         | 8             | 39         | 26           | 15               | 21             | L M     | 44        | 0               | Т                 | М                    | М                              | 8.5 16 250 M M 9    |                   | 8             | 2           | 4 290            | 100         |                       |          |             |                             |                      |            |        |     |       |
| 22         | 9             | 40         | 30           | 9                | 20             | M       | 45        | 0               | 0                 | M                    | М                              | 2.3 10 280 M M 2    |                   |               | 1           | 4 270            | ) 100       |                       |          |             |                             |                      |            |        |     |       |
| 23         | 10            | 41         | 35           | 24               | 30             | M       | 35        | 0               | Т                 | М                    | М                              | 5.31610 M M 10      |                   | 8             | 2           | 2 20             | 100         |                       |          |             |                             |                      |            |        |     |       |
| 24         | 11            | 42         | 33           | 19               | 26             | 5 M     | 39        | 0               | 0                 | M                    | М                              | 9.5 20 340 M M 5    |                   | 8             | 3           | 0 320            | 100         |                       |          |             |                             |                      |            |        |     |       |
| 25         | 12            | 43         | 30           | 6                | 5 18           | 3 M     | 47        | 0               | 0                 | M                    | М                              | 5.016270 M M 0      |                   |               | 2           | 1 280            | 100         |                       |          |             |                             |                      |            |        |     |       |
| 26         | 13            | 44         | 26           | 6                | 5 16           | 5 M     | 49        | 0               | Т                 | М                    | М                              | 4.2 13 290 M M 3    |                   |               | 2           | 0 270            | 100         |                       |          |             |                             |                      |            |        |     |       |
| 27         | 14            | 45         | 32           | 20               | 26             | 5 M     | 39        | 0               | Т                 | М                    | М                              | 9.4 22 280 M M 10   |                   | 1             | 3           | 2 280            | 100         |                       |          |             |                             |                      |            |        |     |       |
| 28         | 15            | 46         | 32           | 19               | 26             | 5 M     | 39        | 0               | Т                 | М                    | М                              | 6.3 15 270 M M 7    |                   | 8             | 2           | 8 280            | 100         |                       |          |             |                             |                      |            |        |     |       |
| 29         | 16            | 47         | 28           | 24               | 26             | 5 M     | 39        | 0               | 0.15              | М                    | М                              | 4.212330 M M 10     |                   | 128           | 1           | 6 320            | 100         |                       |          |             |                             |                      |            |        |     |       |
| 30         | 17            | 48         | 31           | 25               | 28             | 3 M     | 37        | 0               | Т                 | М                    | М                              | 5.8 13 250 M M 10   |                   | 18            | 1           | 8 260            | 100         |                       |          |             |                             |                      |            |        |     |       |
| 31         | 18            | 49         | 35           | 27               | 31             | LM      | 34        | 0               | Т                 | М                    | М                              | 8.2 18 280 M M 10   |                   | 1             | 2           | 9 270            | 100         |                       |          |             |                             |                      |            |        |     |       |
| 32         | 19            | 50         | 35           | 26               | 5 31           | LM      | 34        | 0               | 0.01              | M                    | М                              | 8.7 20 280 M M 10   |                   |               | 2           | 8 290            | 100         |                       |          |             |                             |                      |            |        |     |       |
| 33         | 20            | 51         | 35           | 31               | . 33           | 3 M     | 32        | 0               | 0                 | М                    | М                              | 7.7 15 250 M M 10   |                   |               | 2           | 3 250            | 100         |                       |          |             |                             |                      |            |        |     |       |
| 34         | 21<br>► H     | 52<br>She  | et1 /        | 23<br>Sheet2     | 29<br>She      | et3 /   | <b>27</b> | 0               | Т                 | М                    | M                              | 8 8 16 280 M M 9    |                   |               | 2           | 4 280            | 100         |                       |          |             |                             |                      |            |        |     |       |
| Read       | dy            |            |              |                  |                |         |           |                 |                   |                      |                                |                     |                   |               |             |                  |             |                       |          |             |                             |                      |            | 100% 😑 |     | ÷     |

|      |                  | ) ~ (~ ·              | • •                                |                  |           |              |                  |                                                     |                          | BenWeather_Data                                                                         | Fall09 - N | licrosoft Ex          | cel non-          | commercial  | use                   |         |             |                        |                             |         |        |   |       |
|------|------------------|-----------------------|------------------------------------|------------------|-----------|--------------|------------------|-----------------------------------------------------|--------------------------|-----------------------------------------------------------------------------------------|------------|-----------------------|-------------------|-------------|-----------------------|---------|-------------|------------------------|-----------------------------|---------|--------|---|-------|
| U    | Hom              | ne In                 | sert                               | Page La          | ayout     | Form         | nulas            | Data Re                                             | eview Vie                | w                                                                                       |            |                       |                   |             |                       |         |             |                        |                             |         |        | 0 | _ = x |
| From | n From<br>ss Web | From<br>Text<br>Get E | j<br>From (<br>Source<br>xternal D | Other<br>ces * C | Existin   | ng<br>tions  | Refresh<br>All * | Connectio<br>Properties<br>Edit Links<br>onnections | ns A↓ A<br>Z↓ Z<br>A↓ So | Image: Apply Filter     Image: Apply Filter       Sort & Filter     Image: Apply Filter | ext to R   | emove<br>plicates Val | Data<br>idation v | Consolidate | What-If<br>Analysis * | Group U | ngroup Subi | ● Sh<br>■ Hic<br>total | ow Detail<br>de Detail<br>🕞 | Data An | alysis |   |       |
| 9    | Security V       | Varning               | Data co                            | onnectio         | ns have   | e been di    | isabled          | Options                                             |                          |                                                                                         |            |                       |                   |             |                       |         |             |                        |                             |         |        |   | x     |
|      | R17              | •                     | ()                                 | f <sub>x</sub>   |           |              |                  |                                                     |                          |                                                                                         |            |                       |                   |             |                       |         |             |                        |                             |         |        |   | ×     |
|      | A B              | С                     | D                                  | E                | F         | G            | Н                |                                                     | J K                      | L                                                                                       | М          | N                     | 0                 | Р           | Q                     | R       | S           | Т                      | U                           | V       | W      | Х | γ =   |
| 1    |                  | _                     | _                                  | _                | -         | _            |                  |                                                     |                          | STATION: BENNINGTON V                                                                   | т          |                       | -                 |             |                       |         | -           |                        |                             |         |        |   |       |
| 2    |                  |                       |                                    |                  |           |              |                  |                                                     |                          | MONTH: SEPTEMBER                                                                        | -          |                       |                   |             |                       |         |             |                        |                             |         |        |   |       |
| 3    |                  |                       |                                    |                  |           |              |                  |                                                     |                          | YEAR: 2009                                                                              |            |                       |                   |             |                       |         |             |                        |                             |         |        |   |       |
| 4    |                  |                       |                                    |                  |           |              |                  |                                                     |                          | LATITUDE: 42 53 N                                                                       |            |                       |                   |             |                       |         |             |                        |                             |         |        |   |       |
| 5    |                  |                       |                                    |                  |           |              |                  |                                                     |                          | LONGITUDE: 73 15 W                                                                      |            |                       |                   |             |                       |         |             |                        |                             |         |        |   | =     |
| 6    |                  |                       |                                    |                  |           |              |                  |                                                     |                          |                                                                                         |            |                       |                   |             |                       |         |             |                        |                             |         |        |   |       |
| 7    |                  | TEMP                  | ERAT                               | URE              | IN F      | :            |                  | :PCPN:                                              | SNOW:                    | WIND :SUNSHINE: SK                                                                      | Y          | :PK                   | WND               |             |                       |         |             |                        |                             |         |        |   |       |
| 8 =  | =                | ====                  |                                    | ====             | ====      | ====         | ====             |                                                     |                          |                                                                                         | = ====     |                       | ====              |             |                       |         |             |                        |                             |         |        |   |       |
| 9    | 1                | 2                     | 3                                  | 4                | 5         | 6A           | 6B               | 7                                                   | 8 9                      | 0 10 11 12 13 14 15                                                                     | 16         | 17                    | 18                |             |                       |         |             |                        |                             |         |        |   |       |
| 10   |                  |                       |                                    |                  |           |              |                  |                                                     | 12Z                      | AVG MX 2MIN                                                                             |            |                       |                   |             |                       |         |             |                        |                             |         |        |   |       |
| 11 0 | Jul Y            | MAX                   | MIN                                | AVG              | DEP       | HDD          | CDD              | WTR SN                                              | W DPTH                   | SPD SPD DIR MIN PSBL S-S                                                                | WX         | SPD                   | DR                | % Fallen    |                       |         |             |                        |                             |         |        |   |       |
| 12 = | =                | ====                  |                                    | ====             | ====      | ====         | ====             |                                                     | = =====                  |                                                                                         | == =====   |                       | ====              |             |                       |         |             |                        |                             |         |        |   |       |
| 13   |                  |                       |                                    |                  |           |              |                  |                                                     |                          |                                                                                         |            |                       |                   |             |                       |         |             |                        |                             |         |        |   |       |
| 14   | 1 244            | 69                    | 40                                 | 55               | М         | 10           | 0                | 0 M                                                 | М                        | 2.4 9 360 M M 0                                                                         | 1          | 24                    | 30                |             |                       |         |             |                        |                             |         |        |   |       |
| 15   | 2 245            | 74                    | 43                                 | 59               | М         | 6            | 0                | 0 M                                                 | М                        | 1.4 8 330 M M 0                                                                         | 1          | 18                    | 80                |             |                       |         |             |                        |                             |         |        |   |       |
| 16   | 3 246            | 77                    | 46                                 | 62               | М         | 3            | 0                | 0 M                                                 | М                        | 0.6 6 330 M M 0                                                                         | 18         | 18                    | 260               |             |                       |         |             |                        |                             |         |        |   |       |
| 17   | 4 247            | 79                    | 46                                 | 63               | М         | 2            | 0                | 0 M                                                 | М                        | 1.6 9 320 M M 0                                                                         | 1          | 13                    | 320               | 0.00%       |                       |         |             |                        |                             |         |        |   |       |
| 18   | 5 248            | 77                    | 49                                 | 63               | М         | 2            | 0                | 0 M                                                 | М                        | 1.6 10 360 M M 1                                                                        | 18         | 24                    | 330               |             |                       |         |             |                        |                             |         |        |   |       |
| 19   | 6 249            | 72                    | 45                                 | 59               | М         | 6            | 0                | 0 M                                                 | М                        | 2.5 12 150 M M 3                                                                        |            | 16                    | 150               |             |                       |         |             |                        |                             |         |        |   |       |
| 20   | 7 250            | 67                    | 50                                 | 59               | М         | 6            | 0                | 0 M                                                 | М                        | 0.4 7 130 M M 7                                                                         | 1          | 16                    | i 190             |             |                       |         |             |                        |                             |         |        |   |       |
| 21   | 8 251            | 76                    | 48                                 | 62               | М         | 3            | 0                | 0 M                                                 | М                        | 1.5 9 280 M M 3                                                                         | 12         | 21                    | 220               |             |                       |         |             |                        |                             |         |        |   |       |
| 22   | 9 252            | 75                    | 46                                 | 61               | М         | 4            | 0                | 0 M                                                 | М                        | 2.3 9 140 M M 0                                                                         | 1          | 12                    | 130               |             |                       |         |             |                        |                             |         |        |   |       |
| 23   | 10 253           | 68                    | 40                                 | 54               | М         | 11           | 0                | 0 M                                                 | М                        | 5.2 25 190 M M 1                                                                        |            | 38                    | 200               |             |                       |         |             |                        |                             |         |        |   |       |
| 24   | 11 254           | 62                    | 45                                 | 54               | М         | 11           | 0                | 0.16 M                                              | М                        | 3.4 15 120 M M 4                                                                        | 1          | 22                    | 110               | 1.04%       |                       |         |             |                        |                             |         |        |   |       |
| 25   | 12 255           | 71                    | 57                                 | 64               | М         | 1            | 0                | T M                                                 | М                        | 2.2 9 360 M M 9                                                                         |            | 14                    | 100               |             |                       |         |             |                        |                             |         |        |   |       |
| 26   | 13 256           | 74                    | 52                                 | 63               | М         | 2            | 0                | 0.01 M                                              | М                        | 2.5 12 260 M M 6                                                                        | 1          | 18                    | 270               |             |                       |         |             |                        |                             |         |        |   |       |
| 27   | 14 257           | 72                    | 46                                 | 59               | М         | 6            | 0                | 0 M                                                 | М                        | 3.3 13 240 M M 2                                                                        | 1          | 17                    | 230               |             |                       |         |             |                        |                             |         |        |   |       |
| 28   | 15 258           | 73                    | 50                                 | 62               | М         | 3            | 0                | 0 M                                                 | М                        | 1.8 12 360 M M 6                                                                        | 1          | 16                    | 360               |             |                       |         |             |                        |                             |         |        |   |       |
| 29   | 16 259           | 63                    | 46                                 | 55               | М         | 10           | 0                | 0 M                                                 | М                        | 4.6 14 130 M M 7                                                                        |            | 18                    | 130               |             |                       |         |             |                        |                             |         |        |   |       |
| 30   | 17 260           | 61                    | 43                                 | 52               | М         | 13           | 0                | 0 M                                                 | М                        | 2.4 10 100 M M 5                                                                        | 1          | 17                    | 80                |             |                       |         |             |                        |                             |         |        |   |       |
| 31   | 18 261           | 67                    | 44                                 | 56               | М         | 9            | 0                | T M                                                 | М                        | 5.017270 M M 6                                                                          | 1          | 28                    | 260               | 8.33%       |                       |         |             |                        |                             |         |        |   |       |
| 20   | 10 262           | heet1                 | Sheet                              | 51<br>2 / She    | M<br>eet3 | • <u>1</u> 4 | ٥                | 0 M                                                 | м                        | 2512200 M M 7                                                                           |            | 15                    | 10                | 1           |                       |         |             |                        |                             |         |        |   |       |

|          |                   | 9 - (≥   | • •       |                             |            |            |            |             |          |           | В                                      | enWeather_DataFal      | 109 - N              | /licrosoft Ex                              | cel non-     | commercial                    | use         |              |      |       |      |       |        |         | o x     |
|----------|-------------------|----------|-----------|-----------------------------|------------|------------|------------|-------------|----------|-----------|----------------------------------------|------------------------|----------------------|--------------------------------------------|--------------|-------------------------------|-------------|--------------|------|-------|------|-------|--------|---------|---------|
|          | Ho                | me Ir    | sert      | Page La                     | iyout      | Form       | ulas       | Data        | Reviev   | v Vie     | w                                      |                        |                      |                                            |              |                               |             |              |      |       |      |       |        | ۲       | _ = X   |
| Pivot    | Table T<br>Tables | able F   | Picture   | Clip Sh<br>Art<br>Illustrat | ions       | martArt    | Colu       | mn Line     | Pie<br>* | Bar<br>•  | Area Scatter                           | Other Hyperlink        | Te<br>B              | ext Heade<br>ox & Foot                     | er Word      | Art Signatu<br>Line +<br>Text | re Object S | Ω<br>iymbol  |      |       |      |       |        |         |         |
| 9        | Security          | Warning  | Data c    | onnectior                   | ns have    | been di    | sabled     | Optio       | ons      |           |                                        |                        | k                    |                                            |              |                               |             |              |      |       |      |       |        |         | x       |
|          | U128              | •        | (         | $f_{x}$                     |            |            |            |             |          |           |                                        |                        |                      |                                            |              |                               |             |              |      |       |      | -     |        |         | ×       |
| 1<br>2   | A B               | С        | D         | E                           | F          | G          | Η          | I           | J        | K         |                                        | Compare                | pairs o<br>en the    | oth Lines an<br>if values.<br>re are a few | data         | P                             | Q           | R            | S    | Т     | U    | V     | W      | X       | Y _     |
| 3 4      |                   |          |           |                             |            |            |            |             |          |           |                                        | points in<br>represent | x-axis (<br>ts a fun | order and th<br>action.                    | ne data      |                               |             |              |      |       |      |       |        |         |         |
| 6<br>7   |                   | TEMP     | ERAT      | URE                         | IN F       | :          |            | :PCPN:      |          | SNOW:     | WIND :SUN                              | SHINE: SK              | Y                    | :РК                                        | WND          |                               |             |              |      |       |      |       |        |         |         |
| 8 =<br>9 | = 1               | 2        | ====<br>3 |                             | =====<br>5 | ====<br>6A | ====<br>6B | ======<br>7 | ==== 8   |           | ====================================== | 14 15                  | =====                |                                            | ====<br>7 18 |                               |             | $\mathbf{X}$ | Clic | k on  | a bl | ank   | cell 8 | کر<br>ا |         |
| 10       |                   |          |           |                             | _          |            |            |             |          | 12Z       | AVG MX 2MIN                            | ٨                      |                      |                                            |              |                               |             |              | inse | ert a | Scat | ter I | Plot   |         |         |
| 11 0     | Jul Y             | MAX      | MIN       | AVG                         | DEP        | HDD        | CDD        | WTR         | SNW      | DPTH      | SPD SPD DIR                            | MIN PSBL S-S           | WX                   | SPD                                        | DR           | % Fallen                      |             |              |      |       | Jua  |       | 100    |         |         |
| 12 =     | =                 | ====     |           | ====                        | ====       |            |            |             | ====     |           |                                        |                        | ====                 |                                            | =====        |                               |             |              | Gra  | ph    |      |       |        |         |         |
| 13       |                   |          |           |                             |            |            |            |             |          |           |                                        |                        |                      |                                            |              |                               |             |              |      |       |      |       |        |         |         |
| 14       | 1 244             | 69       | 40        | 55                          | М          | 10         | 0          | 0           | М        | М         | 2.4 9 360 M                            | M 0                    | 1                    | . 24                                       | 30           |                               |             |              |      |       |      |       |        |         |         |
| 15       | 2 245             | 74       | 43        | 59                          | M          | 6          | 0          | 0           | M        | M         | 1.4 8 330 M                            | M 0                    | 1                    | . 18                                       | 8 80         |                               |             |              |      |       |      |       |        |         |         |
| 16       | 3 246             | ) 77<br> | 46        | 62                          | M          | 3          | 0          | 0           | M        | M         | 0.6 6 330 M                            | MO                     | 18                   | 18                                         | 3 260        | 0.00%                         |             |              |      |       |      |       |        |         |         |
| 1/       | 4 24              | / /9     | 46        | 63                          | M          | 2          | 0          | 0           | M        | M         | 1.6 9 320 M                            | MO                     | 1                    | 13                                         | 320          | 0.00%                         |             |              |      |       |      |       |        |         |         |
| 18       | 5 248             | 7/       | 49        | 63                          |            | 2          | 0          | 0           | M        | M         | 1.6 10 360 M                           | MI                     | 18                   | 24                                         | 330          |                               |             |              |      |       |      |       |        |         |         |
| 19       | 7 250             | 1 12     | 45        | 59                          |            | 0          | 0          | 0           |          | IVI<br>NA | 2.5 12 150 IVI                         | IVI 3                  | 1                    | 10                                         | 100          |                               |             |              |      |       |      |       |        |         |         |
| 20       | / 250             | 0/       | 50        | 59                          |            | 0          | 0          | 0           |          | IVI<br>NA | 0.4 / 130 M                            | IVI 7                  | 12                   | 10                                         | 220          |                               |             |              |      |       |      |       |        |         |         |
| 21       | 0 25              | . 70     | 40        | 61                          |            | 2          | 0          | 0           |          |           | 1.3 9 200 IVI                          | N 0                    | 12                   | 1                                          | 120          |                               |             |              |      |       |      |       |        |         |         |
| 22       | 9 Z34             | . /5     | 40        | 54                          |            | 4          | 0          | 0           |          |           | 2.3 3 140 IVI                          |                        | 1                    | 20                                         | 2 200        |                               |             |              |      |       |      |       |        |         |         |
| 23       | 10 2.5            | 62       | 40        | 54                          | M          | 11         | 0          | 0.16        | M        | M         | 2 A 15 120 M                           | M                      | 1                    | 20                                         | 200          | 1.04%                         |             |              |      |       |      |       |        |         |         |
| 24       | 12 25             | 71       | 4J<br>57  | 64                          | M          | 11         | 0          | т.          | M        | M         | 2.2.9.260 M                            | M 9                    | 1                    | 1/                                         | 100          | 1.0470                        |             |              |      |       |      |       |        |         |         |
| 25       | 12 25             | 71       | 52        | 62                          | M          | 2          | 0          | 0.01        | M        | M         | 2.2 J 300 M                            | MG                     | 1                    | 19                                         | 2 270        |                               |             |              |      |       |      |       |        |         |         |
| 20       | 14 25             | 74       | 16        | 59                          | M          | 6          | 0          | 0.01        | M        | M         | 2.3 12 200 M                           | M 2                    | 1                    | 1-                                         | 7 220        |                               |             |              |      |       |      |       |        |         |         |
| 27       | 15 259            | 2 72     | 50        | 62                          | M          | 2          | 0          | 0           | M        | M         | 1 8 12 360 M                           | M 6                    | 1                    | 1/                                         | 250          |                               |             |              |      |       |      |       |        |         |         |
| 20       | 16 250            | 1 62     | 16        | 55                          | M          | 10         | 0          | 0           | M        | M         | 4 6 14 130 M                           | M 7                    | 1                    | 15                                         | 120          |                               |             |              |      |       |      |       |        |         |         |
| 30       | 17 26             | ) 61     | 40        | 52                          | M          | 13         | 0          | 0           | M        | M         | 2 4 10 100 M                           | M 5                    | 1                    | 1-                                         | 7 80         |                               |             |              |      |       |      |       |        |         |         |
| 31       | 18 261            | 67       | 4/        | 56                          | M          | 9          | 0          | т           | M        | M         | 5.0 17 270 M                           | M 6                    | 1                    | 25                                         | 260          | 8 33%                         |             |              |      |       |      |       |        |         |         |
| 27       | 10 20             | . 67     |           | 51                          | M          | 14         | 0          | 0           | M        | M         | 2 5 12 200 M                           | M 0                    |                      | 11                                         | 10           | 0.0070                        |             |              |      |       |      |       |        |         | <b></b> |
| H 4      | ► H _ 5           | sheet1   | Sheet     | 2 / She                     | et3 /      | 2          |            |             |          |           |                                        |                        |                      |                                            |              | 1                             | 4           |              |      |       |      |       |        |         |         |

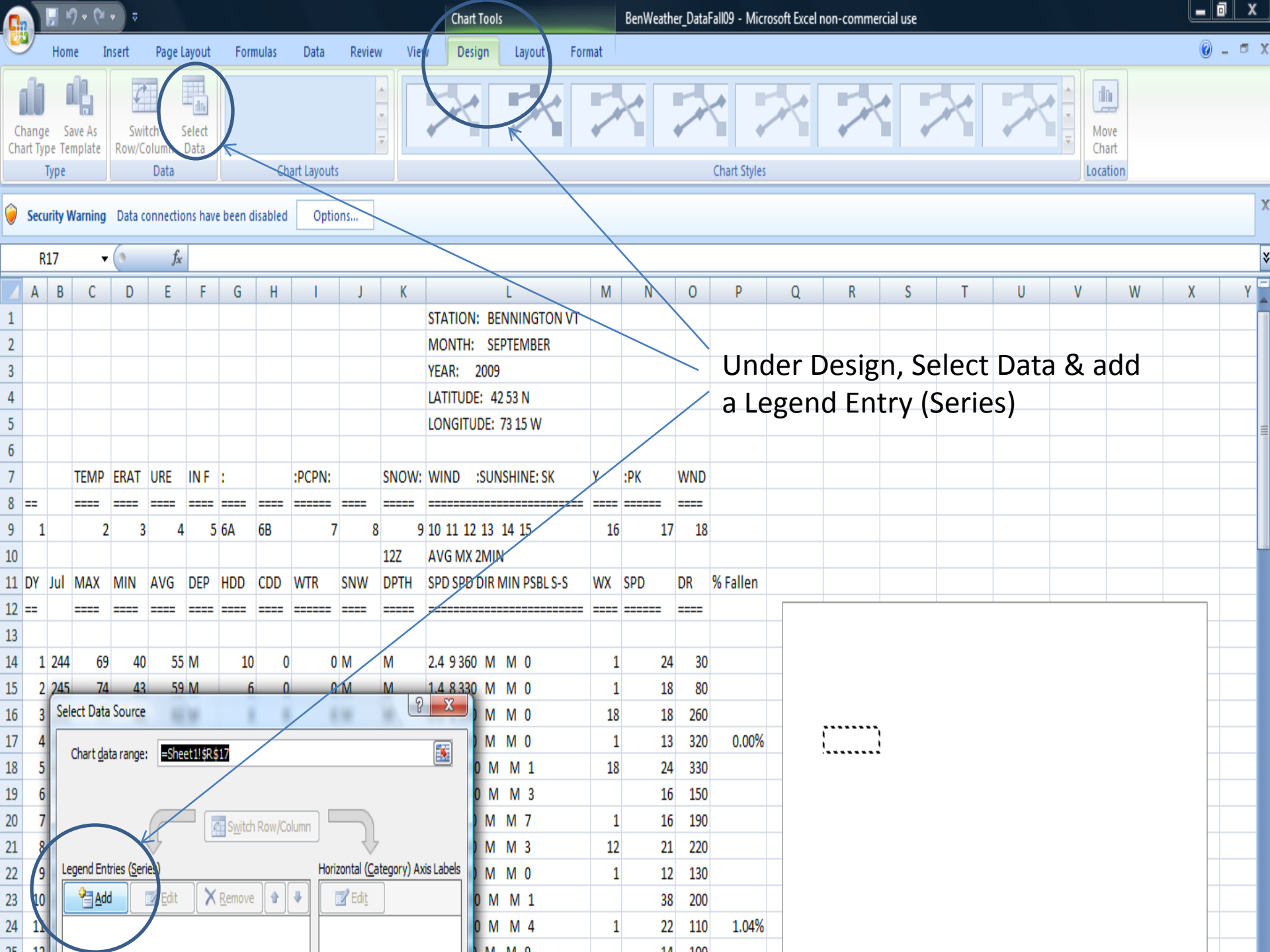

| 0   |                   | <b>9</b> ~ (*       | • •        |                         |                |           |          |             |             |       | Chart 1    | ools            |        | BenWea | ther_Data | Fall09 - Mic | rosoft Exce       | l non-comm | ercial use |               |        |             |              |     | <u> </u> |
|-----|-------------------|---------------------|------------|-------------------------|----------------|-----------|----------|-------------|-------------|-------|------------|-----------------|--------|--------|-----------|--------------|-------------------|------------|------------|---------------|--------|-------------|--------------|-----|----------|
| C   | н                 | ome I               | nsert      | Page                    | Layout         | For       | mulas    | Data        | Reviev      | / Vie | w Desig    | n Layout        | Format |        |           |              |                   |            |            |               |        |             |              | 0 - | . 🗖 X    |
| Cl  | hange<br>art Type | Save As<br>Template | Sv<br>Row/ | vitch<br>Column<br>Data | Select<br>Data |           | Cł       | hart Lavout | 5           |       | X          | X               | 2      | ~      | 2         | Chart Style  |                   |            |            | $\mathcal{R}$ | 2      |             | love<br>hart |     |          |
|     | 176               |                     |            | Duta                    |                | Л         |          | iant cayout |             |       |            |                 |        |        |           | chure style  |                   |            |            |               |        | )[000       |              |     |          |
| 0   | Securit           | / Warning           | Data       | connecti                | ions hav       | /e been o | disabled | l Opti      | ons         |       |            |                 |        |        |           |              |                   |            |            |               |        |             |              |     | ^        |
|     | U128              | •                   | • (•       | $f_s$                   | e -            |           |          |             |             |       |            |                 |        |        |           |              |                   |            |            |               |        |             |              |     | ¥        |
|     | A                 | 3 C                 | D          | E                       | F              | G         | Н        | 1           | J           | K     |            | L               | М      | N      | 0         | Р            | Q                 | R          | S          | Т             | U      | V           | W            | Х   | Y        |
| 1   |                   |                     |            |                         |                |           |          |             |             |       | STATION:   | BENNINGTON      | VT     |        |           |              |                   |            |            |               |        |             |              |     |          |
| 2   |                   |                     |            |                         |                |           |          |             |             |       | MONTH:     | SEPTEMBER       |        |        |           |              |                   |            |            |               |        |             |              |     |          |
| 3   |                   |                     |            |                         |                |           |          |             |             |       | YEAR: 2    | 009             |        |        |           | Sel          | ect >             | k axis     | s val      | ues 8         | v ax   | xis         |              |     |          |
| 4   |                   |                     |            |                         |                |           |          |             |             |       | LATITUDE:  | 42 53 N         |        |        |           | 000          | ,                 |            |            |               | , , ., |             |              |     |          |
| 5   |                   |                     |            |                         |                |           |          |             |             |       | LONGITUE   | E: 73 15 W      |        |        |           | val          | ues <sup>-</sup>  | tor A      | vg.        | Temp          | )      |             |              |     | =        |
| 6   |                   |                     |            |                         |                |           |          |             |             |       |            |                 |        |        |           |              |                   |            | U          | •             |        |             |              |     |          |
| 7   |                   | TEMP                | ERAT       | URE                     | IN F           | :         |          | :PCPN:      |             | SNOW: | WIND :     | SUNSHINE: SK    | Y      | :PK    | WND       |              |                   |            |            |               |        |             |              |     |          |
| 8   | ==                | ====                | ====       | ====                    | ====           | ====      | ====     |             | ====        |       |            |                 |        |        | ====      |              |                   |            |            |               |        |             |              |     |          |
| 9   | 1                 | 2                   | 2          | 3 4                     | 4 5            | 5 6A      | 6B       | 7           | 78          | 9     | 10 11 12   | 13 14 15        | 1      | 5      | 17 18     |              |                   |            |            |               |        |             |              |     |          |
| 10  |                   |                     |            |                         |                |           |          |             |             | 12Z   | AVG MX 2   | MIN             |        |        |           |              |                   |            |            | Λ             |        |             |              |     |          |
| 11  | DY Ju             | I MAX               | MIN        | AVG                     | DEP            | HDD       | CDD      | WTR         | SNW         | DPTH  | SPD SPD D  | IR MIN PSBL S-S | WX     | SPD    | DR        | % Fallen     |                   |            |            | AVg I         | emp    |             |              |     |          |
| 12  | ==                |                     | ====       |                         | ====           |           | ====     |             | ====        |       |            | /               | == === |        | ====      |              | 80 -              |            |            |               |        |             |              |     |          |
| 13  |                   |                     |            |                         |                |           |          |             |             |       |            |                 |        |        |           |              | 70 -              |            |            |               | •      |             |              |     | _        |
| 14  | 1 24              | 14 69               | 9 4        | 0 53                    | 5 M            | 10        | ) (      | 0 0         | M           | М     | 2.4 9 360  | M M 0           | 1      | 1      | 24 30     |              | 60                |            |            |               |        |             |              |     | _        |
| 15  | 2 24              | 15 74               | 4          | 3 5                     | 9 M            | 6         | 5 (      | 0 (         | M           | М     | 1.4 8 330  | M M O           | :      | 1      | 18 80     |              |                   |            |            | <u>स्</u>     |        |             |              |     | _        |
| 16  | 3 24              | 6 7                 | 7 4        | 6 6                     | 2 M            | 3         | 3 (      | 0 (         | M           | М     | 0.6 6 330  | M M O           | 18     | 3      | 18 260    |              | 50 -              |            |            |               | ALC: N |             |              |     | _        |
| 17  | 4 24              | 17 79               | 9 4        | 6 6                     | 3 M            | 2         | 2 (      | 0 (         | M           | M     | 1.6 9 320  | M M O           | :      | 1      | 13 320    | 0.00%        | 5 40 <del>-</del> |            |            |               | -539   |             |              |     | _        |
| 18  | 5 24              | 18 77               | 4          | 9 6                     | 3 M            | 2         | 2 (      | ) (         | M           | M     | 1.6 10 360 | M M 1           | 18     | 3      | 24 330    |              | 30 -              |            |            |               | •      |             | Avg le       | :mp |          |
| 19  | 6 24              | 19 72               | 2 Edi      | t Series                | 1.98           |           |          |             | C.          | 23    | 2.5 12 150 | M M 3           |        |        | 16 150    |              | 20 -              |            |            |               |        |             |              |     | _        |
| 20  | 7 2               | 60 67               | Se         | ries name               |                |           |          | /           |             |       | 0.4 7130   | M M 7           |        | 1      | 16 190    |              | 10                |            |            |               |        |             |              |     |          |
| 21  | 8 2               | 51 76               | 5          | vg Temp                 |                |           |          | 📧 = Av      | g Temp      |       | 1.5 9 280  | M M 3           | 12     | 2      | 21 220    |              |                   |            | _          |               |        |             |              |     | _        |
| 22  | 9 2               | 52 75               | Se         | ries X valu             | ues:           |           | /        |             |             |       | 2.3 9 140  | M M O           | 1      | 1      | 12 130    |              |                   | 1          | 00         | 200           | 200    | 400         |              |     | _        |
| 23  | 10 2              | 53 68               | B [ =      |                         | B\$14:\$B      | \$104     |          | = 24        | 4, 245, 24  | 5,    | 5.2 25 190 | M M 1           |        |        | 38 200    |              | 0                 | 1          | 00         | 200           | 500    | 400         |              |     |          |
| 24  | 11 2              | 64 62               | Se         | ries Y valu             | ues:           | ľ         | _        |             |             |       | 3.4 15 120 | M M 4           | 1      | 1      | 22 110    | 1.04%        | <u> </u>          |            |            |               |        |             |              |     | _        |
| 25  | 12 2              | 5 71                | -          |                         | E\$14:\$E      | \$104     |          | = 55        | , 59, 62, 6 | 3     | 2.2 9 360  | M M 9           |        |        | 14 100    |              |                   |            |            |               |        |             |              |     | _        |
| 26  | 13 2              | 6 74                |            |                         |                | /         |          |             |             |       | 2.5 12 260 | M M 6           | 1      | 1      | 18 270    |              |                   |            |            |               |        |             |              |     |          |
| 27  | 14 2              | 57 72               | 2          |                         | /              |           |          | UK          | Cancel      |       | 3.3 13 240 | M M 2           | 1      | 1      | 17 230    |              |                   |            |            |               |        |             |              |     |          |
| 28  | 15 2              | 58 <b>7</b> 3       | 9          | -                       |                | -         | _        | _           |             |       | 1.8 12 360 | M M 6           |        | 1      | 16 360    |              |                   |            |            |               |        |             |              |     |          |
| 29  | 16 2              | 59 <b>6</b> 3       | 3 4        | 6 5                     | 5 M            | 10        | ) (      | ) (         | M           | M     | 4.6 14 130 | M M 7           |        |        | 18 130    |              |                   |            |            |               |        |             |              |     |          |
| 30  | 17 2              | 50 61               | 4          | 3 52                    | 2 M            | 13        | 3 (      | ) (         | M           | M     | 2.4 10 100 | M M 5           |        | 1      | 17 80     |              |                   |            |            |               |        |             |              |     |          |
| 31  | 18 2              | 51 67               | 4          | 4 5                     | 6 M            | 9         | ) (      | ) T<br>-    | M           | M     | 5.0 17 270 | M M 6           |        | 1 :    | 28 260    | 8.33%        | 5                 |            |            |               |        |             |              |     |          |
| 27  |                   | Sheet1              | She        | et2 / Sl                | heet3          | 2         |          |             |             | M     | 2 5 12 200 |                 |        |        | 15 10     | I            | 4                 |            |            |               |        |             |              |     |          |
| Rea | dy                |                     |            |                         |                |           |          |             |             |       |            |                 |        |        |           |              |                   |            |            |               |        | <b>#</b> 0; | 100% 😑       |     | ÷        |

| <b>C</b> .    |                  | 9 ~ (~            | • •          |                   |                |          |          |              |             |       | Chart Too     | ols          |          | BenWeath | er_DataF | all09 - Micr | rosoft Excel | l non-comme | rcial use  |       |         |       |             |          |                           |
|---------------|------------------|-------------------|--------------|-------------------|----------------|----------|----------|--------------|-------------|-------|---------------|--------------|----------|----------|----------|--------------|--------------|-------------|------------|-------|---------|-------|-------------|----------|---------------------------|
| 9             | Hor              | ne Ir             | nsert        | Page              | Layout         | Form     | nulas    | Data         | Review      | v Vie | w Design      | Layout       | Format   |          |          |              |              |             |            |       |         |       |             | 0        | – 🔿 X                     |
| Char<br>Chart | nge S<br>Type Te | ave As<br>emplate | Swi<br>Row/C | itch<br>Column    | Select<br>Data |          |          |              |             |       | X             | X            | 2        |          |          |              | X            |             |            | X     |         |       | ove<br>hart |          |                           |
|               | Туре             |                   |              | Data              |                |          | Cr       | hart Layout  | S           |       |               |              |          |          |          | Chart Styles | 5            |             |            |       |         | Loci  | ation       |          |                           |
| 🤘 Se          | curity           | Warning           | Data (       | connectio         | ons hav        | e been d | lisabled | d Opti       | ons         |       |               |              |          |          |          |              |              |             |            |       |         |       |             |          | ×                         |
|               | U128             | •                 | 0            | $f_x$             |                |          |          |              |             |       |               |              |          |          |          |              |              |             |            |       |         |       |             |          | ×                         |
| <u> </u>      | B                | С                 | D            | E                 | F              | G        | Н        | 1            | J           | K     |               | L            | М        | N        | 0        | Р            | Q            | R           | S          | Т     | U       | V     | W           | Х        | Y                         |
| 2             |                  |                   |              |                   |                |          |          |              |             |       | MONTH: S      | EPTEMBER     |          |          |          |              |              |             |            |       |         |       |             |          |                           |
| 3             |                  |                   |              |                   |                |          |          |              |             |       | YEAR: 200     | 9            |          |          |          | ∧ al al      | -            |             |            | /0/ F |         | 1     |             | <b>+</b> |                           |
| 4             |                  |                   |              |                   |                |          |          |              |             |       | LATITUDE: 4   | 42 53 N      |          |          |          | Add          | a ne         | ew se       | eries      | (%) I | -aller  | i) an | a en        | ter      |                           |
| 5             |                  |                   |              |                   |                |          |          |              |             |       | LONGITUDE     | : 73 15 W    |          |          | /        | v 8.         | V 2V         | ic dat      | · <b>-</b> |       |         |       |             |          |                           |
| 6             |                  |                   |              |                   |                |          |          |              |             |       |               |              |          |          |          | XQ           | у ал         | is uat      | .a         |       |         |       |             |          |                           |
| 7             |                  | TEMP              | ERAT         | URE               | IN F           | :        |          | :PCPN:       |             | SNOW: | WIND :SU      | NSHINE: SK   | Y        | :PK      | WND      |              |              |             |            |       |         |       |             |          |                           |
| 8 ==          | :                | =====             | ====         | ====              | ====           | ====     | ====     | ======       | =====       |       |               |              |          |          | ====     |              |              |             |            |       |         |       |             |          |                           |
| 9             | 1                | 2                 | 3            | 3 4               | 1 5            | 5 6A     | 6B       | 7            | 7 8         | 9     | 0 10 11 12 13 | 14 15        | 1        | 17       | 18       |              |              |             |            |       |         |       |             |          |                           |
| 10            | _                |                   |              |                   |                |          |          |              |             | 12Z   | AVG MX 2M     | IN           |          |          |          |              | 80 -         |             |            |       |         |       |             |          |                           |
| 11 D          | / Jul            | MAX               | MIN          | AVG               | DEP            | HDD      | CDD      | WTR          | SNW         | DPTH  | SPD SPD DIR   | MIN PSBL S-S | s wx     | SPD      | DR       | % Fallen     | 70           |             |            |       | •       |       |             |          |                           |
| 12 ==         | :                | ====              | ====         |                   |                | ====     | ====     | ======       | ====        |       |               |              | === ==== | ======   | ====     |              |              |             |            |       |         |       |             |          |                           |
| 13            |                  |                   |              |                   |                |          |          |              |             |       |               |              |          |          |          |              | 60 -         |             |            |       |         |       |             |          |                           |
| 14            | 1 244            | 69                | 40           | ) 55              | 5 M            | 10       | (        | 0 0          | M           | М     | 2.4 9 360 N   | 1 1 0        | 1        | . 24     | 30       |              | 50           |             |            | ~     |         |       |             |          |                           |
| 15            | 2 245            | 74                | 43           | 3 59              | M              | 6        | (        | 0 0          | M           | М     | 1.4 8 330 N   | M 0          | 1        | . 18     | 80       |              |              |             |            |       | ALC: N  |       |             |          |                           |
| 16            | 3 246            | 5 77              | 46           | 5 62              | 2 M            | 3        | (        | 0 0          | M           | М     | 0.6 6 330 N   | 1 M 0        | 18       | 8 18     | 260      |              | 40 -         |             |            |       | - 3 3 5 |       | - Avg Te    | emp      |                           |
| 17            | 4 247            | 79                | 46           | 5 63              | 3 M            | 2        | (        | 0 0          | M           | М     | 1.6 9/320 N   | 1 M 0        |          | . 13     | 320      | 0.00%        | 30 -         |             |            |       | • •     |       |             | len      |                           |
| 18            | 5 248            | 77                | 49           | 9 63              | 3 M            | 2        | (        | 0 0          | M           | M     | 1.6 10 360 N  | M M 1        | 18       | 3 24     | 330      |              | 20           |             |            |       |         |       |             | _        |                           |
| 19            | 6 249            | 72                | 45           | 5 59              | 9 M            | 6        | (        | 0 0          | ) M<br>  ด  | M     | 2.5 12 150 N  | M M 3        |          | 16       | 150      |              | 20 -         |             |            |       |         |       |             | _        |                           |
| 20            | 7 250            | 67                | Edit         | Series            |                | _        |          |              | 8           |       | 0.4 7130 N    | 1 M 7        |          | . 16     | 190      |              | 10 +         |             |            |       |         |       |             | _        |                           |
| 21            | 8 251            | . 76              | Jer          | ies <u>n</u> ame  | :              |          |          |              | /           |       | 1.5 9 280 N   | 1 M 3        | 1        | 2 21     | 220      |              | 0            |             |            |       |         |       |             | _        |                           |
| 22            | 9 252            | . /5              | -            | % Fallen          |                |          |          | <b>E</b> = % | Fallen      |       | 2.3 9 140 N   | 1 M 0        |          | . 12     | 130      |              |              | 10          | 0          | 200   | 300     | 400   |             | _        |                           |
| 23 1          | 10 253           | 18                | Ser          | ies <u>X</u> valu | ues:           |          |          |              |             |       | 5.2 25 190    |              |          | 38       | 200      | 1.049/       | ľ            | 10          |            | 200   | 000     | 100   |             |          |                           |
| 24 1          | 1 254            | 62                | =9           | Sheet1!\$E        | B\$14:\$B      | \$104    |          | <b>E</b> 24  | 14, 245, 24 | 16,   | 3.4 15 120    | VI IVI 4     |          | . 22     | 110      | 1.04%        |              |             |            |       |         |       |             |          |                           |
| 25 1          | 12 255           |                   | Ser          | ies <u>Y</u> valu | ues:           |          |          |              |             |       | 2.2 9 300 IV  |              |          | 14       | 270      |              |              |             |            |       |         |       |             |          |                           |
| 20 1          | 13 250           | 74                |              | heet1!\$          | P\$17:\$P      | \$87     |          | = 0.0        | 00%,,,,     | ,  -  | 2.3 12 200 1  |              |          | 10       | 270      |              |              |             |            |       |         |       |             |          |                           |
| 2/ 1          | 14 257           | 72                |              |                   |                |          |          | OK           | Cance       |       | 3.3 13 240 M  |              |          | . 1/     | 230      |              |              |             |            |       |         |       |             |          |                           |
| 20 1          | 16 250           | 67                |              |                   |                | _        |          |              | Contec      |       | 1.0 12 300 M  |              |          | 10       | 120      |              |              |             |            |       |         |       |             |          |                           |
| 29 1          | 17 260           | 61                | 43           | 51                |                | 12       |          |              | N 1         | M     | 4.0 14 150 M  |              |          | 10       | 130      |              |              |             |            |       |         |       |             |          |                           |
| 31 1          | 8 261            | 67                | 43           | , 32              | 5 M            | 12       | 0        | о с<br>n т   | M           | M     | 5.017.270     | M M 6        |          | . 1/     | 260      | 8 22%        |              |             |            |       |         |       |             |          |                           |
| 32 1          | 19 262           | 62                | 20           | 2 51              |                | 1/       | 0        |              | M           | M     | 3 5 12 280    | M M 2        |          | 15       | 10       | 0.3370       |              |             |            |       |         |       |             |          |                           |
| 22 -          | 0 202            | 70                |              | , 51              |                | 14       |          |              |             | M     | 1 2 7 270 M   | A AA 1       |          | 10       | 220      |              |              |             |            |       |         |       |             |          |                           |
| ₩ ♦ →         | H S              | Sheet1            | Shee         | t2 / Sh           | neet3 🦼        | <u> </u> |          |              |             |       |               |              |          |          |          | D -          | 4            |             |            |       |         |       |             |          |                           |
| Ready         |                  |                   |              |                   |                |          |          |              |             |       |               |              |          |          |          |              |              |             |            |       |         |       | 100% 😑      | )        | ( <b>—</b> —( <b>+</b> ). |

|                    |                                                | ) ∽ (∾                            | ▼ ) ₹   |          |                  |                  |              |                       |                            |                                   | Chart To             | is            |                    | BenWeath         | ner_DataF       | all09 - Micr | osoft Exc  | cel no                | n-comme                   | ercial use                         |                            |         |        |            |     |     |
|--------------------|------------------------------------------------|-----------------------------------|---------|----------|------------------|------------------|--------------|-----------------------|----------------------------|-----------------------------------|----------------------|---------------|--------------------|------------------|-----------------|--------------|------------|-----------------------|---------------------------|------------------------------------|----------------------------|---------|--------|------------|-----|-----|
| <u> </u>           | Hon                                            | ne Ir                             | nsert   | Page L   | .ayout           | Forr             | nulas        | Data                  | Review                     | v Vie                             | w Design             | Layout        | Format             |                  |                 |              |            |                       |                           |                                    |                            |         |        |            | 0 - | ∎ x |
| Char<br>🏷 F<br>餐 F | t Area<br>format Se<br>leset to N<br>Current ! | lection<br>1atch Sty<br>Selection | •<br>le | Picture  | Shapes<br>Insert | A<br>Text<br>Box | Cha<br>Title | Axis<br>art<br>Titles | Legend<br>Primary <u>H</u> | Data<br>Labels • 1<br>prizontal / | Data<br>Table + Axes | Gridlines     | Plot<br>Area • Wal | t Chart<br>Floor | 3-D<br>Rotation | Trendline    | Lines<br>• | Up/D<br>Bar<br>alysis | M<br>Down Err<br>rs ▼ Bar | Char<br>Char<br>char<br>s *<br>Pro | t Name:<br>t 5<br>operties |         |        |            |     |     |
| 9                  | Security \                                     | Varning                           | Data o  | onnectio | ons have         | e been d         | lisabled     | lıh.                  | Primary <u>V</u>           | ertical Axis                      | Title                |               |                    |                  |                 |              |            |                       |                           |                                    |                            |         |        |            |     | X   |
|                    | Chart 5                                        | •                                 | 0       | $f_x$    |                  |                  |              |                       |                            |                                   |                      | $\searrow$    |                    |                  |                 |              |            |                       |                           |                                    |                            |         |        |            |     | ×   |
| 4                  | A B                                            | С                                 | D       | E        | F                | G                | Н            | 1                     | J                          | K                                 |                      | L             | М                  | N                | 0               | Р            | Q          |                       | R                         | S                                  | Т                          | U       | ۷      | W          | Х   | Y   |
| 2                  |                                                |                                   |         |          |                  |                  |              |                       |                            |                                   | MONTH: S             | EPTEMBER      |                    |                  | $\backslash$    |              |            |                       |                           |                                    |                            |         |        |            |     |     |
| 3                  |                                                |                                   |         |          |                  |                  |              |                       |                            |                                   | YEAR: 200            | 9             |                    |                  |                 | Ur           | aha        | r I                   | ลงด                       | ut a                               | hhe                        | hart    | titlo  | s &,       |     |     |
| 4                  |                                                |                                   |         |          |                  |                  |              |                       |                            |                                   | LATITUDE:            | 42 53 N       |                    |                  | 7               |              | uc         |                       | _uyc                      |                                    |                            |         | titic  | J Q        |     |     |
| 5                  |                                                |                                   |         |          |                  |                  |              |                       |                            |                                   | LONGITUDE            | : 73 15 W     |                    |                  |                 | ax           | is ti      | itle                  | es                        |                                    |                            |         |        |            |     |     |
| 6                  |                                                |                                   |         |          |                  |                  |              |                       |                            |                                   |                      |               |                    |                  |                 |              |            |                       |                           |                                    |                            |         |        |            |     |     |
| /                  |                                                | TEMP                              | ERAT    | URE      | IN F             | :                |              | :PCPN:                |                            | SNOW:                             | WIND :SU             | INSHINE: SK   | Y                  | :РК              | WND             |              |            |                       |                           |                                    |                            |         |        |            |     |     |
| 8 =                | 1                                              |                                   |         | ====     | ====             |                  | =====<br>6D  |                       | 7 0                        |                                   | 10 11 12 12          | 14 15         |                    | 11               | 7 10            |              |            |                       |                           |                                    |                            |         |        |            |     |     |
| 9                  | 1                                              | 2                                 | 3       | 9 4      |                  | 0A               | 08           |                       | / 0                        | 127                               | AVG MY 2M            | 0 14 15<br>IN | 10                 | / 1/             | / 18            |              |            |                       |                           |                                    |                            |         |        |            |     |     |
| 10<br>11 Г         | V Iul                                          | ΜΔΧ                               | MIN     | AVG      | DED              | нор              | CDD          | WTR                   | SNW                        | DDTH                              |                      |               | -s wx              | SPD              | DR              | % Fallen     | -          | 80 -                  | Avg.                      | Temp.                              | . & % F                    | allen B | enning | ton.       |     |     |
| 12 =               | =                                              |                                   |         |          |                  |                  |              |                       |                            |                                   |                      |               |                    | ======           |                 | 70 Functi    |            | 70 -                  | 0.                        |                                    |                            |         |        | ,,         |     |     |
| 13                 | -                                              |                                   |         |          |                  |                  |              |                       |                            |                                   |                      |               |                    |                  |                 |              |            | 60 -                  |                           |                                    | VIF                        | an 09   |        |            |     |     |
| 14                 | 1 244                                          | 69                                | 40      | 55       | м                | 10               | 0            | )                     | 0 М                        | М                                 | 2.4 9 360 N          | 1 M 0         | 1                  | 1 24             | 1 30            |              | Q          | 50 -                  |                           |                                    |                            |         |        |            |     |     |
| 15                 | 2 245                                          | 74                                | 43      | 59       | М                | 6                | 0            | )                     | 0 M                        | М                                 | 1.4 8 330 N          | 1 M 0         | 1                  | 1                | 3 80            |              | Ê          | 40 -                  |                           |                                    |                            |         |        |            |     |     |
| 16                 | 3 246                                          | 77                                | 46      | 62       | М                | 3                | C            | )                     | 0 M                        | М                                 | 0.6 6 330 N          | 1 M 0         | 18                 | 3 18             | 3 260           |              | , Te       | 40                    |                           |                                    |                            | ् १२    |        | 🔶 Avg Tem  | p   |     |
| 17                 | 4 247                                          | 79                                | 46      | 63       | М                | 2                | 0            | )                     | 0 M                        | М                                 | 1.6 9 320 N          | 1 M 0         | 1                  | 13               | 320             | 0.00%        | Avi        | 30 -                  |                           |                                    |                            |         |        | - % Fallen |     |     |
| 18                 | 5 248                                          | 77                                | 49      | 63       | М                | 2                | 0            | )                     | 0 M                        | М                                 | 1.6 10 360 M         | M M 1         | 18                 | 3 24             | 4 330           |              |            | 20 -                  |                           |                                    |                            |         |        |            |     |     |
| 19                 | 6 249                                          | 72                                | 45      | 59       | М                | 6                | 0            | )                     | 0 M                        | М                                 | 2.5 12 150 N         | M M 3         |                    | 16               | 5 150           |              | _          | 10 -                  |                           |                                    |                            |         |        |            |     | _   |
| 20                 | 7 250                                          | 67                                | 50      | 59       | М                | 6                | 0            | )                     | 0 M                        | М                                 | 0.4 7130 N           | 1 M 7         | 1                  | 1 16             | 5 190           |              |            | 0 -                   |                           |                                    |                            |         |        |            |     | _   |
| 21                 | 8 251                                          | 76                                | 48      | 62       | М                | 3                | C            | )                     | 0 M                        | М                                 | 1.5 9 280 N          | 1 M 3         | 12                 | 21               | L 220           |              | _          | (                     | 0                         | 100                                | 200                        | 300     | 400    |            |     |     |
| 22                 | 9 252                                          | 75                                | 46      | 61       | М                | 4                | C            | )                     | 0 M                        | М                                 | 2.3 9 140 N          | 1 M 0         | 1                  | . 12             | 2 130           |              |            |                       |                           |                                    | Julian Day                 | ,       |        |            |     | _   |
| 23                 | 10 253                                         | 68                                | 40      | 54       | M                | 11               | . 0          | )                     | 0 M                        | М                                 | 5.2 25 190 N         | M M 1         |                    | 38               | 3 200           |              |            |                       |                           |                                    | Julian Da                  |         |        |            |     | _   |
| 24                 | 11 254                                         | 62                                | 45      | 54       | M                | 11               | 0            | 0.1                   | 6 M                        | M                                 | 3.4 15 120 N         | M M 4         | 1                  | . 22             | 2 110           | 1.04%        | 3 <b>-</b> |                       |                           |                                    | -                          | ***     |        |            |     |     |
| 25                 | 12 255                                         | 71                                | 57      | 64       | M                | 1                | . 0          | ) T                   | M                          | M                                 | 2.2 9 360 N          | 1 M 9         |                    | 14               | 100             |              |            |                       |                           |                                    |                            |         |        |            |     | _   |
| 26                 | 13 256                                         | 74                                | 52      | 63       | M                | 2                | 0            | 0.0                   | 1 M                        | M                                 | 2.5 12 260           | VIM 6         | 1                  | . 18             | 3 270           |              |            |                       |                           |                                    |                            |         |        |            |     |     |
| 27                 | 14 257                                         | 72                                | 46      | 59       | M                | 6                |              |                       |                            | M                                 | 3.3 13 240           | VIN 2         |                    | . 17             | 230             |              |            |                       |                           |                                    |                            |         |        |            |     |     |
| 28                 | 15 258                                         | /3                                | 50      | 02       | M                | 10               |              | )<br>)                |                            | M                                 | 1.8 12 300           |               | ]                  | . It             | 300             |              |            |                       |                           |                                    |                            |         |        |            |     |     |
| 30                 | 10 209                                         | 61                                | 40      | 50       | M                | 10               |              | ,<br>1                | 0 M                        | M                                 | 4.0 14 150 P         | VI IVI 7      |                    | 10               | 7 20            |              |            |                       |                           |                                    |                            |         |        |            |     |     |
| 31                 | 18 261                                         | 67                                | 43      | 56       | M                | d 12             |              | ,<br>) Т              | M                          | M                                 | 5.0 17 270           | M M 6         |                    | 25               | 3 260           | 8.33%        |            |                       |                           |                                    |                            |         |        |            |     |     |
| 32                 | 19 262                                         | 63                                | 38      | 51       | M                | 14               |              | )                     | 0 M                        | M                                 | 3.5 12 280           | M M 2         |                    | 15               | 5 10            | 0.0070       |            |                       |                           |                                    |                            |         |        |            |     |     |
|                    |                                                |                                   |         |          |                  |                  | · · · ·      |                       |                            |                                   |                      |               |                    |                  |                 |              |            |                       |                           |                                    |                            |         |        |            |     |     |

| 0              |                                             | <b>9</b> ~ (*                                       | • •        |                |                  |                  |                |                |                  |                  | Chart               | Tools                             |                 |                  | BenWea                | ther_Data       | Fall09 - Mic | crosoft Excel | l non-comm                    | nercial use                       |                                 |          |        |       |                                           | j X      |
|----------------|---------------------------------------------|-----------------------------------------------------|------------|----------------|------------------|------------------|----------------|----------------|------------------|------------------|---------------------|-----------------------------------|-----------------|------------------|-----------------------|-----------------|--------------|---------------|-------------------------------|-----------------------------------|---------------------------------|----------|--------|-------|-------------------------------------------|----------|
| U              | н                                           | ome I                                               | nsert      | Page L         | ayout.           | Forn             | nulas          | Data           | Reviev           | w Vie            | w Desi              | gn Layo                           | ut For          | mat              |                       |                 |              |               |                               |                                   |                                 |          |        |       | 0                                         | _ = x    |
| Hor<br>🏷       | izontal (<br>Format :<br>Reset to<br>Curren | Value) Axi<br>ielection<br>Match Sty<br>t Selectior | s v        | Picture        | Shapes<br>Insert | A<br>Text<br>Box | Charl<br>Title | Axis<br>Titles | Legend<br>Labels | Data<br>Labels • | Data<br>Table ¥     | Axes                              | es Plot<br>Area | Cha<br>Wal<br>Ba | rt Chart<br>I Floor T | 3-D<br>Rotation | Trendline    | e Lines U     | p/Down Er<br>Bars ▼ Ba<br>sis | Chart I<br>Chart<br>Ins *<br>Prop | Name:<br>5<br>perties           |          |        |       |                                           |          |
| 0              | Security                                    | Warning                                             | Data c     | onnectio       | ons have         | e been d         | isabled        | Optio          | ons              |                  |                     |                                   |                 |                  |                       |                 |              |               |                               |                                   |                                 |          |        |       |                                           | X        |
|                | Chart                                       | 5 -                                                 | 0          | f <sub>x</sub> |                  |                  |                |                |                  |                  |                     |                                   |                 |                  |                       |                 |              |               |                               |                                   |                                 |          |        |       |                                           | *        |
| 2              | A E                                         | С                                                   | D          | E              | F                | G                | Η              | I              | J                | K                | MONTH:              | L<br>SEPTEME                      | ER              | M                | N                     | 0               | Р            | Q             | R                             | S                                 | Т                               | U        | V      | W     | Х                                         | Y        |
| 3<br>4<br>5    |                                             |                                                     |            |                |                  |                  |                |                |                  |                  | LATITUDE            | 2009<br>E: 42 53 N<br>DE: 73 15 V | V               |                  |                       |                 | F            | Form          | nat x                         | axis                              | & ch                            | ange     | e      |       |                                           |          |
| 6<br>7         |                                             | TEMP                                                | ERAT       | URE            | IN F             | :                |                | :PCPN:         |                  | SNOW:            | WIND                | SUNSHINE                          | : SK            | Y                | :PK                   | WND             | r            | mini          | mun                           | n & n                             | naxir                           | num      | valu   | Jes   |                                           |          |
| 8<br>9         | == 1                                        | 2                                                   | =====<br>3 | =====<br>4     | =====<br>5       | ====<br>6A       | ====<br>6B     | <br>7          | ====<br>7 8      | =====<br>9       | =======<br>10 11 12 | 13 14 15                          |                 | =====            | 5 =======<br>5 1      | ====<br>7 18    |              |               |                               |                                   |                                 |          |        |       |                                           |          |
| 10<br>11       | DY Ju                                       | MAX                                                 | MIN        | AVG            | DEP              | HDD              | CDD            | WTR            | SNW              | 12Z<br>DPTH      | AVG MX              | 2MIN<br>DIR MIN PS                | BL S-S          | WX               | SPD                   | DR              | % Fallen     | 8             | o Avg.                        | Temp.                             | & % Fa                          | allen Bo | enning | gton, |                                           |          |
| 12<br>13<br>14 | 1 24                                        | 4 69                                                | 40         | 55             | ====<br>M        | 10               | 0              |                | ====<br>) M      | =====<br>M       | 2.4.9360            | <br>м м 0                         |                 |                  |                       | 24 30           |              | 9             |                               | <u>P</u>                          | VT Fa                           | 11 '09   |        |       |                                           |          |
| 15             | 2 24                                        | 5 74<br>6 77                                        | 43         | 59             | M                | 6                | 0              | 0              | ) M              | M                | 1.4 8 330           | M M 0                             |                 | 19               | L 1                   | .8 80<br>.8 260 |              | du aj         | 0                             |                                   |                                 |          |        |       |                                           |          |
| 17             | 4 24                                        | 7 79                                                | 46         | 63             | M                | 2                | 0              | 0              | M                | M                | 1.6 9 320           | M M O                             |                 | 1                | , .<br>L 1            | 3 320           | 0.00%        | 6 <b>A</b> A  | o <del> \</del>               |                                   | •                               |          |        |       | en in in in in in in in in in in in in in |          |
| 18             | 5 24                                        | 8 77                                                | 49         | 63             | М                | 2                | 0              | 0              | M                | М                | 1.6 10 360          | ) M M 1                           |                 | 18               | 3 2                   | 4 330           |              | 2             |                               | i (F + 10 +                       | ۸ <sup>*</sup> ۸ <sup>*</sup> گ | • 📝 • 🚳  | 2      | _     |                                           |          |
| 19<br>20       | 6 24<br>7 25                                | 9 72<br>0 67                                        | 45         | 59             | M                | 6                | 0              | 0              | M<br>M           | M                | 2.5 12 150          | ) M M 3<br>M M 7                  |                 | -                | 1                     | .6 150<br>6 190 |              | 1             | B                             |                                   |                                 |          |        |       |                                           |          |
| 21             | 8 25                                        | 1 76                                                | 48         | 62             | M                | 3                | 0              | 0              | M                | M                | 1.5 9 280           | M M 3                             |                 | 12               | 2 2                   | 21 220          |              | - (           | 200                           |                                   |                                 | 200      | 350    |       |                                           |          |
| 22             | 9 25                                        | 2 75                                                | 46         | 61             | М                | 4                | 0              | 0              | M                | М                | 2.3 9 140           | M M 0                             |                 | 1                | L 1                   | .2 130          |              |               | 200                           | Delete                            |                                 |          | 350    |       |                                           |          |
| 23             | 10 25                                       | 3 68                                                | 40         | 54             | M                | 11               | 0              | 0.10           | M                | M                | 5.2 25 19           | ) M M 1                           |                 |                  | 3                     | 8 200           | 1.040/       |               | 2                             | Reset to Mato                     | h Style                         |          |        |       |                                           |          |
| 24             | 11 25                                       | 4 62<br>5 71                                        | 45         | 54<br>64       | M                | 11               | 0              | 0.16<br>T      | M                | M                | 3.4 15 120          | ) M M 4<br>M M 9                  |                 | 1                | 1                     | 4 100           | 1.04%        | b **          | A                             | <u>F</u> ont                      |                                 |          |        |       |                                           |          |
| 26             | 13 25                                       | 6 74                                                | 52         | 63             | M                | 2                | 0              | . 0.01         | M                | M                | 2.5 12 26           | ) M M 6                           |                 | 1                | L 1                   | .8 270          |              |               | 1                             | Change Charl                      | Туре                            |          |        |       |                                           |          |
| 27             | 14 25                                       | 7 72                                                | 46         | 59             | М                | 6                | 0              | 0              | M                | М                | 3.3 13 240          | О М М 2                           |                 | 1                | L 1                   | 7 230           |              |               |                               | Select Data                       |                                 |          |        |       |                                           |          |
| 28             | 15 25                                       | 8 73                                                | 50         | 62             | М                | 3                | 0              | 0              | M                | М                | 1.8 12 360          | ) M M 6                           |                 | 1                | L 1                   | .6 360          | )            |               |                               | 3-D R.Vation.                     |                                 |          | _      |       |                                           |          |
| 29             | 16 25                                       | 9 63                                                | 46         | 55             | М                | 10               | 0              | 0              | M                | Μ                | 4.6 14 130          | ) M M 7                           |                 |                  | 1                     | .8 130          |              |               |                               | Add <u>M</u> ajor Gr              | idlines                         |          | L      |       |                                           |          |
| 30             | 17 26                                       | 0 61                                                | 43         | 52             | M                | 13               | 0              | 0<br>T         | M                | M                | 2.4 10 100          | ) M M 5                           |                 | 1                |                       | .7 80           | 0.000/       | /             |                               | Add Mi <u>n</u> or Gr             | idlines                         |          |        |       |                                           |          |
| 31             | 18 20                                       | 1 0/<br>2 62                                        | 20         | 50             | M                | 9                | 0              | 1              | M                | M                | 3 5 12 29           |                                   |                 |                  | 1                     | 5 10            | 8.33%        | D             |                               | Format Axis                       |                                 |          |        |       |                                           |          |
| 22             | 20 20                                       | 2 00                                                | 20         | 51             | M                | 14               | 0              | 0              |                  | M                | 1 2 7 270           | M M 1                             |                 |                  |                       | 0 220           |              |               |                               |                                   |                                 |          |        |       |                                           | <b>_</b> |
| 14 4           | • H [                                       | Sheet1                                              | Sheet      | :2 🖌 Sh        | eet3 🖌           | - 🕄              |                |                |                  |                  |                     |                                   |                 |                  |                       |                 |              | •             |                               |                                   |                                 |          |        |       |                                           |          |

| 0   |           | v) • (*      | • •        |          |         |          |         |        |          |       | Chart       | Tools |              |         | BenW  | eather_[   | DataF | all09 - Micro | osoft Exc        | el non-com    | mercial use |            |               |                   |          |             |            | - 0 X   |
|-----|-----------|--------------|------------|----------|---------|----------|---------|--------|----------|-------|-------------|-------|--------------|---------|-------|------------|-------|---------------|------------------|---------------|-------------|------------|---------------|-------------------|----------|-------------|------------|---------|
| Uii | ۲.        | lome 1       | insert     | Page I   | Layout  | Form     | nulas   | Data   | Review   | w Vie | w Des       | ign   | Layout F     | ormat   |       |            |       |               |                  |               |             |            |               |                   |          |             | (          | 0 - 🗖 🤉 |
| Hoi | rizontal  | (Value) Axi  | s 💌        |          |         |          |         |        |          |       |             |       | 🔕 Shape Fill | •       | -     |            | ~     | 0             | . Ат             | ext Fill 🔹    |             |            |               |                   | Hi (     |             | Height: 3" | •       |
| Ch  | art Area  |              |            |          | -       | - 1      | —       | -      | _        | · -   |             |       | 🗹 Shape Out  | tline 🔻 |       |            | Δ\    |               | 👻 🖉 Te           | ext Outline 🔻 |             |            | 145           | <b>~</b>          | . Ц 4    | +           |            | · · ·   |
| Ch  | art Title |              |            |          |         |          |         |        |          |       |             | Ŧ     | 🥥 Shape Effe | ects •  |       | 1 <b>U</b> | 74    | 5             | 🔻 🛕 Te           | ext Effects * | Front *     | Back *     | Pane          | n Align           | Group Ro | tate        | Nidth: 5"  | ÷       |
| Ho  | rizonta   | (Value) Ax   | is         |          |         |          |         |        | Shape St | tyles |             |       |              | - G     |       |            | W     | ordArt Styles |                  | Г             | 1           |            | Arra          | nge               |          |             | Size       | - Gi    |
| HO  | rizonta   | (Value) Ax   | is litle   | -        |         |          |         |        |          |       |             |       |              |         |       |            |       |               |                  |               |             |            |               |                   |          |             |            |         |
| Plo | t Area    |              |            | ic       | ons hav | e been d | isabled | Opti   | ons      |       |             |       |              |         |       |            |       |               |                  |               |             |            |               |                   |          |             |            |         |
| Vei | rtical (V | alue) Axis   |            |          |         |          |         |        |          |       |             |       |              |         |       |            |       |               |                  |               |             |            |               |                   |          |             |            |         |
| Ve  | tical (V  | alue) Axis N | Aajor Gri  | idlines  |         |          | 1       |        |          |       |             |       |              |         |       |            |       |               |                  |               |             |            |               |                   |          |             |            |         |
| Ve  | ucal (V   | alue) Axis   | itle       |          | F       | G        | Н       | 1      | J        | K     |             |       | L            | M       | N     | (          | 0     | Р             | Q                | R             | S           |            | Т             | U                 | V        | W           | X          | Y       |
| Ser | ies "Avg  | Temp"        |            |          |         |          |         |        |          |       | MONTH:      | SEP   | TEMBER       |         |       |            |       |               |                  |               |             |            |               |                   |          |             |            |         |
| Ser | ies "% f  | allen"       | K          |          |         |          |         |        |          |       | YEAR:       | 2009  |              |         |       |            |       |               |                  |               |             |            |               |                   |          |             |            |         |
| 4   |           |              |            |          |         |          |         |        |          |       | LATITUD     | E: 42 | 53 N         | _       |       |            |       | Und           | ler <sup>·</sup> | form          | at s        | elec       | :t "s         | seri              | es %     |             |            |         |
| 5   |           |              |            |          |         |          |         |        |          |       | LONGITU     | DE: 7 | 3 15 W       |         |       |            |       |               |                  |               |             |            |               |                   |          |             |            |         |
| 6   |           |              |            |          |         |          |         |        |          |       |             |       |              |         |       |            |       | falle         | en″              |               |             |            |               |                   |          |             |            |         |
| 7   |           | TEMP         | ERAT       | URE      | IN F    | :        |         | :PCPN: |          | SNOW: | WIND        | :SUNS | SHINE: SK    | Υ       | :PK   | W          | ND    |               |                  |               |             |            |               |                   |          |             |            |         |
| 8   | ==        | =====        | ====       | ====     | ====    | ====     | ====    | ====== | ====     |       |             |       |              | = ====  |       | = ==       | ==    |               |                  |               |             |            |               |                   |          |             |            |         |
| 9   | 1         |              | 2 :        | 3 4      | 1 5     | 6A       | 6B      | 7      | 7 8      | 9     | 0 10 11 12  | 13 1  | 4 15         | 1       | 5     | 17         | 18    |               |                  |               |             |            |               |                   |          |             |            |         |
| 10  |           |              |            |          |         |          |         |        |          | 12Z   | AVG MX      | 2MIN  |              |         |       |            |       |               | ſ                | 80            | -           |            | / <b>-</b> 11 |                   |          |             | ſ          |         |
| 11  | DY Ju     | I MAX        | MIN        | AVG      | DEP     | HDD      | CDD     | WTR    | SNW      | DPTH  | SPD SPD     | DIR M | IIN PSBL S-S | WX      | SPD   | DR         | ۲ (   | % Fallen      |                  | Avg           | . Iemp      | ). & %     | 6 Fall        | en B              | enning   | ston,       |            |         |
| 12  | ==        | ====         | ====       | ====     | ====    | ====     | ====    |        | ====     |       |             |       |              | = ====  | ===== | = ==       | ==    |               |                  | /0            |             | ▲ VT       | Fall          | '09               |          |             |            |         |
| 13  |           |              |            |          |         |          |         |        |          |       |             |       |              |         |       |            |       |               |                  | 60            |             | de la s    |               | <u> </u>          |          |             |            |         |
| 14  | 1 2       | 44 69        | 9 4(       | 0 55     | 5 M     | 10       | C       | ) (    | M        | М     | 2.4 9 360   | ) M   | M 0          |         | 1     | 24         | 30    |               | Ũ                | 50            | •           | - <b>U</b> |               | <del>1 21</del> 1 |          |             |            |         |
| 15  | 2 2       | 45 74        | 4 43       | 3 59     | M       | 6        | 0       | ) (    | M        | М     | 1.4 8 330   | ) M   | M 0          |         | 1     | 18         | 80    |               | Ĕ.               | 40            |             | •          | 4.4           |                   |          |             |            |         |
| 16  | 32        | 46 7         | 7 4        | 6 62     | 2 M     | 3        | 0       | ) (    | M        | М     | 0.6 6 330   | ) M   | M 0          | 1       | 8     | 18         | 260   |               | ⊢<br>iù          |               |             |            | <b>.</b>      | ₩ ₽               |          | 🔶 Av        | gTemp      |         |
| 17  | 4 2       | 47 79        | 9 4        | 6 63     | в       | 2        | C       | ) (    | M        | М     | 1.6 9 320   | M     | M 0          |         | 1     | 13         | 320   | 0.00%         | Av               | 30            |             |            |               |                   |          | <b></b> % F | allen      |         |
| 18  | 5 2       | 48 7         | 7 49       | 9 63     | м       | 2        | C       | ) (    | м        | М     | 1.6 10 36   | 0 М   | M 1          | 1       | 8     | 24         | 330   |               |                  | 20            |             |            |               |                   |          |             |            |         |
| 19  | 62        | 49 72        | 2 4        | 5 59     | м       | 6        | C       | ) (    | м        | М     | 2.5 12 15   | 0 М   | M 3          |         |       | 16         | 150   |               |                  | 10            |             |            |               |                   |          |             |            |         |
| 20  | 72        | 50 67        | 7 50       | 0 59     | M       | 6        | C       | ) (    | м        | М     | 0.4 7 130   | M     | M 7          |         | 1     | 16         | 190   |               |                  | 0.            |             |            |               |                   |          |             |            |         |
| 21  | 8 2       | 51 70        | 5 4        | 8 62     | 2 M     | 3        | C       | ) (    | м        | М     | 1.5 9 280   | M     | M 3          | 1       | 2     | 21         | 220   |               |                  | 600           | 20          |            | 20            |                   | 250      |             |            |         |
| 22  | 9 2       | 52 73        | 5 4        | 6 61     | M       | 4        | C       | ) (    | м        | М     | 2.3 9 140   | M     | M 0          |         | 1     | 12         | 130   |               |                  | 200           | 2.          | 0          | 50            | 0                 | 330      |             |            |         |
| 23  | 10 2      | 53 68        | 3 40       | 0 54     | M       | 11       | C       | ) (    | м        | М     | 5.2 25 19   | 0 М   | M 1          |         |       | 38         | 200   |               |                  |               |             | Julian     | Day           |                   |          |             |            |         |
| 24  | 11 2      | 54 62        | 2 4        | 5 54     | M       | 11       | C       | 0.16   | 5 M      | М     | 3.4 15 12   | 0 M   | M 4          |         | 1     | 22         | 110   | 1.04%         |                  |               |             |            |               |                   |          |             |            |         |
| 25  | 12 2      | 55 7:        | L 5        | 7 64     | M       | 1        | C       | ) T    | М        | М     | 2.2 9 360   | ) M   | M 9          |         |       | 14         | 100   |               |                  |               |             |            |               |                   |          |             |            |         |
| 26  | 13 2      | 56 74        | 1 52       | 2 63     | 8 M     | 2        | C       | 0.01   | LM       | М     | 2.5 12 26   | 0 М   | M 6          |         | 1     | 18         | 270   |               |                  |               |             |            |               |                   |          |             |            |         |
| 27  | 14 2      | 57 7.        | 2 4        | 6 59     | M       | 6        | C       | ) (    | M        | М     | 3.3 13 24   | 0 M   | M 2          | :       | 1     | 17         | 230   |               |                  |               |             |            |               |                   |          |             |            |         |
| 28  | 15 2      | 58 73        | 3 50       | 0 62     | 2 M     | 3        | C       | ) (    | M        | М     | 1.8 12 36   | 0 M   | M 6          |         | 1     | 16         | 360   |               |                  |               |             |            |               |                   |          |             |            |         |
| 29  | 16 2      | 59 63        | 3 4        | 6 55     | 5 M     | 10       | C       | ) (    | M        | М     | 4.6 14 13   | 0 M   | M 7          |         |       | 18         | 130   |               |                  |               |             |            |               |                   |          |             |            |         |
| 30  | 17 2      | 60 63        | L 4        | 3 52     | 2 M     | 13       | C       | ) (    | M        | М     | 2.4 10 10   | 0 М   | M 5          |         | 1     | 17         | 80    |               |                  |               |             |            |               |                   |          |             |            |         |
| 31  | 18 2      | 61 6         | 7 44       | 4 56     | 5 M     | 9        | C       | ) T    | М        | М     | 5.0 17 27   | 0 М   | M 6          |         | 1     | 28         | 260   | 8.33%         |                  |               |             |            |               |                   |          |             |            |         |
| 32  | 19 2      | 62 63        | 3 3        | 8 51     | М       | 14       | C       | ) (    | м        | М     | 3.5 12 28   | 0 М   | M 2          |         |       | 15         | 10    |               |                  |               |             |            |               |                   |          |             |            |         |
| 22  | 20.2      | 60 TI        | <u>، م</u> | 51       | M       | 14       | -       |        | M        | М     | 1 2 7 2 7 1 | N 1   | M 1          |         | 1     | 10         | 220   |               |                  |               |             |            |               |                   |          |             |            |         |
|     | P PI      | Sheet1       | Shee       | et2 🖉 Sh | neet3 🔬 |          |         |        |          |       |             |       |              |         |       |            |       |               |                  |               | _           | _          |               |                   |          |             |            |         |
| кеа | ay        |              |            |          |         |          |         |        |          |       |             |       |              |         |       |            |       |               |                  |               |             |            |               |                   |          | 100%        |            |         |

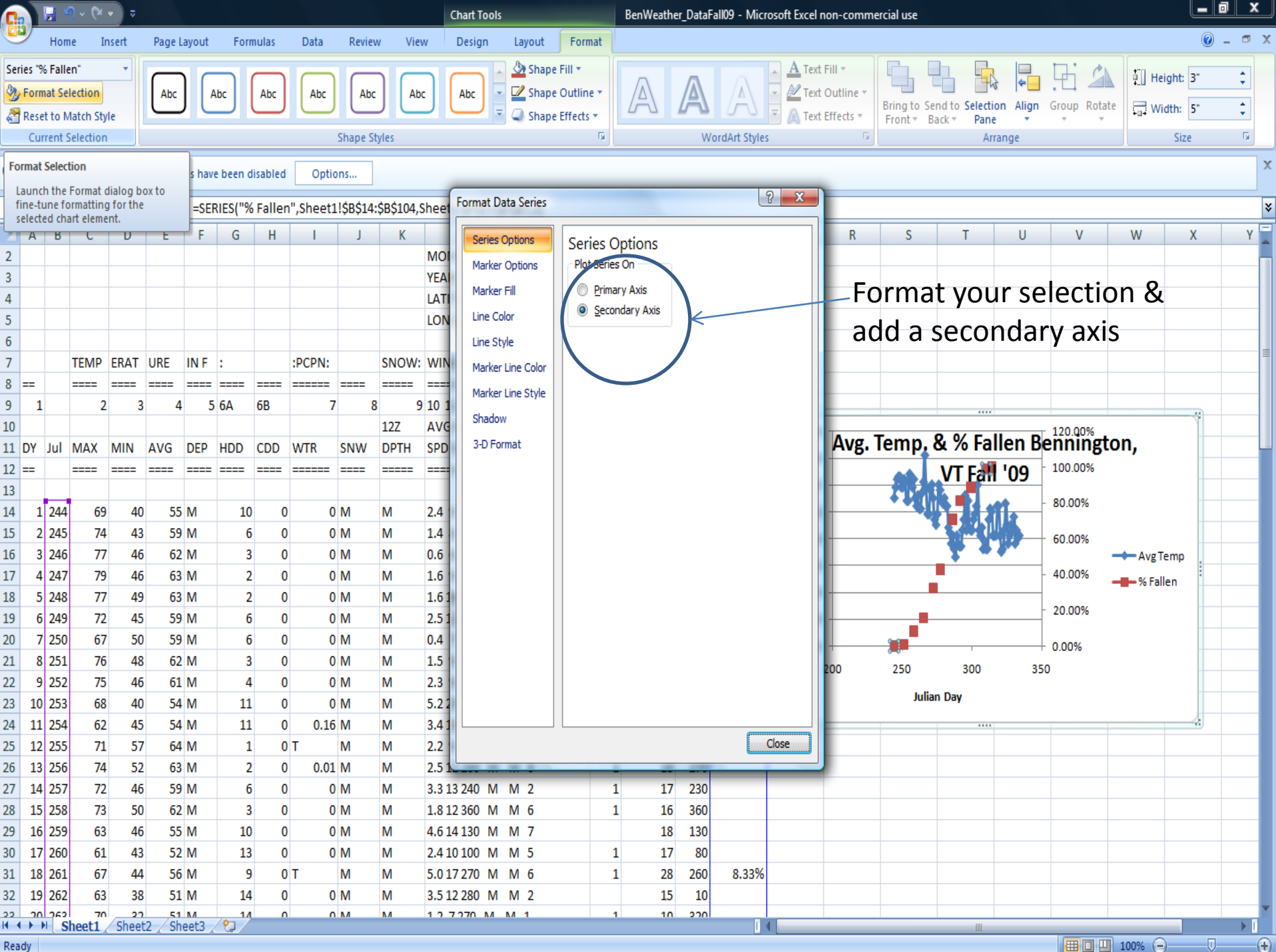

⊞ 🛛 💾 100% (−)

| 0                      |         |           | ≥ • ≥         |              |               |              |          |             |            |                 | Chart Tools      |              | _        | BenWeath       | er_Data | Fall09 - Mic | rosoft Excel    | non-com           | mercial use             |                  |                   |          |             |            |       | x                 |
|------------------------|---------|-----------|---------------|--------------|---------------|--------------|----------|-------------|------------|-----------------|------------------|--------------|----------|----------------|---------|--------------|-----------------|-------------------|-------------------------|------------------|-------------------|----------|-------------|------------|-------|-------------------|
| U                      | , -V    | lome      | Insert        | Page         | Layout        | Forr         | nulas    | Data        | Reviev     | v Vie           | w Design         | Layout       | Format   |                |         |              |                 |                   |                         |                  |                   |          |             | (          | ) - 🗖 | y X               |
| Seri                   | es "% F | allen" Po | int "2 👻      |              |               |              |          |             |            |                 |                  | 🖄 Shape Fill |          | -              | _       |              | A Tex           | t Fill 🔻          |                         | h G              |                   | The d    | 50.         | laight 2"  | *     | 1                 |
| 3                      | Format  | Selectio  | n             | Abc          | A             | Abc          | Abc      | Abc         | Abc        | Ab              | c Abc 💌          | 🗹 Shape Ou   | utline 🔹 |                |         |              | 🔹 🖉 Tex         | t Outline 🔻       | Pring to Co             | nd to Color      |                   | ,T. 4    | · ·         | icigiita 5 | •     |                   |
| 🔏 Reset to Match Style |         |           |               |              |               |              |          |             |            | Shape Effects * |                  |              |          | Text Effects - |         |              |                 |                   | Front * Back * Pane * * |                  |                   |          |             | Vidth: 5"  | ÷     |                   |
| Current Selection      |         |           |               |              |               | Shape Styles |          |             |            |                 | 6                |              |          | WordArt Styles |         |              |                 | Arrange           |                         |                  |                   |          | Size        | 6          | 1     |                   |
| 0                      | Securi  | y Warnii  | ng Data       | connecti     | ons have      | e been d     | lisabled | Opti        | ons        |                 |                  |              |          |                |         |              |                 |                   |                         |                  |                   |          |             |            |       | X                 |
|                        | Charl   | 5         | - 6           | fs           | =SEE          | RIES/"%      | Faller   | n" Sheet    | 11\$8\$14· | ŚŖ\$104 -       | Sheet1 \$P\$17.4 | P\$87.2)     |          |                |         |              |                 |                   |                         |                  |                   |          |             |            |       | ~                 |
|                        | Δ       | B C       | D             | F            | F             | 6            | н        | I           | 1,0001     | , к<br>к        |                  | 1            | М        | N              | 0       | D            | 0               | R                 | S                       | т                | Ш                 | V        | W           | X          | 1     | v =               |
| 2                      | ~       |           |               |              |               | U            |          |             | ,          | K               | MONTH: SEE       | PTEMBER      | IVI      | N.             | U       | F            | Q               | N                 | 5                       |                  | 0                 | v        | **          | Λ          | -     |                   |
| 3                      |         |           |               |              |               |              |          |             |            |                 | YEAR: 2009       |              |          |                |         |              |                 |                   |                         |                  |                   |          |             |            |       |                   |
| 4                      |         |           |               |              |               |              |          |             |            |                 | LATITUDE: 42     | 53 N         |          |                |         | Ri           | aht c           | lick              | 2 % F                   | مالد             | n noi             | int ar   | hd          |            |       |                   |
| 5                      |         |           |               |              |               |              |          |             |            |                 | LONGITUDE: 1     | 73 15 W      |          |                |         | 111          | gnici           |                   | a /0 i                  | alle             | πρυ               | iiiit ai | iu          |            |       |                   |
| 6                      |         |           |               |              |               |              |          |             |            |                 |                  |              |          |                |         | ac           | ld a 🕻          | 2 <sup>nd</sup> ( | Order                   | Poly             | vnon              | hial     |             |            |       |                   |
| 7                      |         | TEM       | P ERAT        | URE          | IN F          | :            |          | :PCPN:      |            | SNOW:           | WIND :SUN        | SHINE: SK    | Y        | :PK            | WND     | 40           |                 |                   |                         |                  | ,                 |          |             |            |       |                   |
| 8                      | ==      | ====      | : ====        | ====         | ====          |              | ====     |             | ====       |                 |                  |              | == ====  |                |         | Tr           | endl            | ine               |                         |                  |                   |          |             |            |       |                   |
| 9                      | 1       |           | 2             | 3 4          | 4 5           | 6A           | 6B       | 7           | 7 8        | 9               | 10 11 12 13      | 14 15        | 16       | 17             | 18      |              |                 |                   | \                       |                  |                   |          |             |            |       |                   |
| 10                     |         |           |               |              |               |              |          |             |            | 12Z             | AVG MX 2MIN      |              |          |                |         |              | . 80            | 0                 | 7                       |                  |                   | 120.00%  |             | 7          |       |                   |
| 11                     | DY J    | I MA)     | ( MIN         | AVG          | DEP           | HDD          | CDD      | WTR         | SNW        | DPTH            | SPD SPD DIR N    | AIN PSBL S-S | WX       | SPD            | DR      | % Fallen     | 7               | Avg               | . Temp, a               | & % Fa           | allen B           | enningt  | ton,        |            |       |                   |
| 12                     | =       | ====      | : ====        | ====         | ====          | ====         |          |             | ====       |                 |                  |              | == ====  |                |         |              |                 |                   |                         | VT Fa            | ll '09            | 100.00%  |             |            |       |                   |
| 13                     |         | _         |               |              |               |              |          |             |            |                 |                  |              |          |                |         |              | 60              | 0                 |                         |                  |                   | 80 00%   |             |            |       |                   |
| 14                     | 12      | 44        | 69 4          | 0 55         | 5 M           | 10           | 0        | ) (         | M          | М               | 2.4 9 360 M      | M 0          | 1        | . 24           | 30      |              | <u> </u>        | 0                 |                         |                  |                   | 80.00%   |             |            |       |                   |
| 15                     | 2 2     | 45        | 74 4          | 3 59         | 9 M           | 6            | 0        | ) (         | M          | М               | 1.4 8 330 M      | M 0          | 1        | . 18           | 80      |              | <b>5</b> 40     | o ——              | `                       | - <u>2</u> (10 C | 48)               | 60.00%   |             |            |       |                   |
| 16                     | 3 2     | 46        | 77 4          | 6 62         | 2 M           | 3            | 0        | ) (         | M          | М               | 0.6 6 330 M      | M 0          | 18       | 18             | 260     |              | ∎<br>∎<br>18°30 | o ——              |                         | <u> </u>         | •                 |          | Avg         | Temp       |       |                   |
| 17                     | 4 2     | 47        | 79 4          | 6 63         | 3 M           | 2            | 0        | ) (         | M          | М               | 1.6 9 320 M      | M 0          | 1        | . 13           | 320     | 0.00%        | 5 <b>4</b>      |                   |                         |                  | -                 | 40.00%   | <b></b> % F | allen 🗄    |       | _                 |
| 18                     | 5 2     | 48        | 77 4          | 9 63         | 3 M           | 2            | 0        | ) (         | M          | М               | 1.6 10 360 M     | M 1          | 18       | 24             | 330     |              | 20              | 0                 |                         |                  |                   | 20.00%   |             | _          |       |                   |
| 19                     | 62      | 49        | 72 4          | 5 59         | 9 M           | 6            | 0        | ) (         | M          | М               | 2.5 12 150 M     | M 3          |          | 16             | 150     |              | 10              | 0                 |                         | Delete           | Series            | 20.0070  |             | -          |       | -1                |
| 20                     | 7 2     | 50        | 67 5          | 0 59         | 9 M           | 6            | 0        | ) (         | M          | М               | 0.4 7130 M       | M 7          | 1        | . 16           | 190     |              |                 | o 🕂 🗕             | ∎₽¯_ "                  | Beset to         | Match Style       |          |             | -          |       |                   |
| 21                     | 8 2     | 51        | 76 4          | 8 62         | 2 M           | 3            | 0        | ) (         | M          | M               | 1.5 9 280 M      | M 3          | 12       | 21             | 220     |              | -               | 200               | 250                     | Character and    | Corios Chart      | Tuno     |             |            |       |                   |
| 22                     | 92      | 52        | /5 4          | b 61         | 1 M           | 4            | 0        | ) (         | M          | M               | 2.3 9 140 M      | MO           | 1        | . 12           | 130     |              | -               |                   | Ju 📼                    |                  | series Cridit     | Type     |             | -          |       |                   |
| 23                     | 10 2    | 53        | 68 4          | 54           | 4 M           | 11           | 0        |             | M          | M               | 5.2.25 190 M     | M 1          |          | 38             | 200     | 1.0404       |                 |                   |                         | Select D         | dtā               |          |             |            |       |                   |
| 24                     | 11 2    | 54        | oz 4          | 5 54         | 4 IVI<br>4 NA | 11           | 0        | 0.16<br>V T |            | IVI<br>NA       | 3.4 15 120 M     | IVI 4        | 1        | . 22           | 110     | 1.04%        |                 |                   |                         | 3-D <u>R</u> ot  | ation.            |          |             |            | _     |                   |
| 25                     | 12 2    | 55        | 71 5          |              | 4 IVI         | 1            |          |             |            | IVI<br>NA       | 2.2 9 300 IVI    | N S          | 1        | 14             | 100     |              |                 |                   |                         | Add Dat          | ta La <u>b</u> el |          |             |            |       | -1                |
| 20                     | 14 2    | 50        | 74 D.<br>70 A | 2 03         |               | 2            | 0        |             |            |                 | 2.5 12 200 IVI   |              | 1        | . 18           | 270     |              |                 |                   | (                       | Add T <u>r</u> e | ndline            | _        |             |            |       |                   |
| 27                     | 14 2    | 57        | 72 4          |              |               | 0            | 0        |             |            |                 | 3.3 13 240 IVI   | IVI Z        | 1        | . 1/           | 230     |              |                 |                   | 1                       | Format           | Data Point .      |          |             |            |       |                   |
| 28                     | 16 2    | 50        | 73 D          | 0 04<br>5 51 | 2 IVI<br>5 M  | 10           | 0        |             |            | M               | 1.0 12 300 IVI   | M 7          | 1        | 10             | 300     |              |                 |                   |                         |                  |                   |          |             |            |       |                   |
| 29                     | 10 2    | 55<br>60  | 05 4<br>61 /  | 0 50         |               | 10           | 0        |             |            | M               | 4.0 14 150 IVI   | M 5          | 1        | 10             | 00      |              |                 |                   |                         |                  |                   |          |             |            | _     |                   |
| 30                     | 12 1    | 61        | 67 A          | 1 54         | 5 M           | 12           | 0        | , с<br>)т   | M          | M               | 5.0 17 270 M     | M 6          | 1        | 1/             | 260     | g 22%        |                 |                   |                         |                  |                   |          |             | _          |       |                   |
| 32                     | 19 2    | 62        | 63 2          | - J(<br>R 51 | 1 M           | 14           | 0        | , ,<br>) (  | M          | M               | 3 5 12 280 M     | M 2          | 1        | 15             | 10      | 0.3370       | ,               |                   |                         |                  |                   |          |             |            |       |                   |
| 22                     | 20 2    | 62        |               | 5 5          | 1 1.4         | 14           |          |             |            | M               | 1 2 7 270 M      | M 1          | 1        | 10             | 220     |              |                 |                   |                         |                  |                   |          |             |            |       | -                 |
| 14 4                   | ► H     | Sheet     | 1 / Shee      | et2 🖉 Sł     | heet3 🔬       | 2            |          |             |            |                 |                  |              |          |                |         | ]            | 4               |                   |                         |                  |                   |          | 1           |            | •     |                   |
| Rea                    | iy      |           |               |              |               |              |          |             |            |                 |                  |              |          |                |         |              |                 |                   |                         |                  |                   |          | 100%        | 9          | V     | -( <del>+</del> ) |

### Average Temperature and % of Leaves Fallen MAH (Bennington, VT Fall 2009)

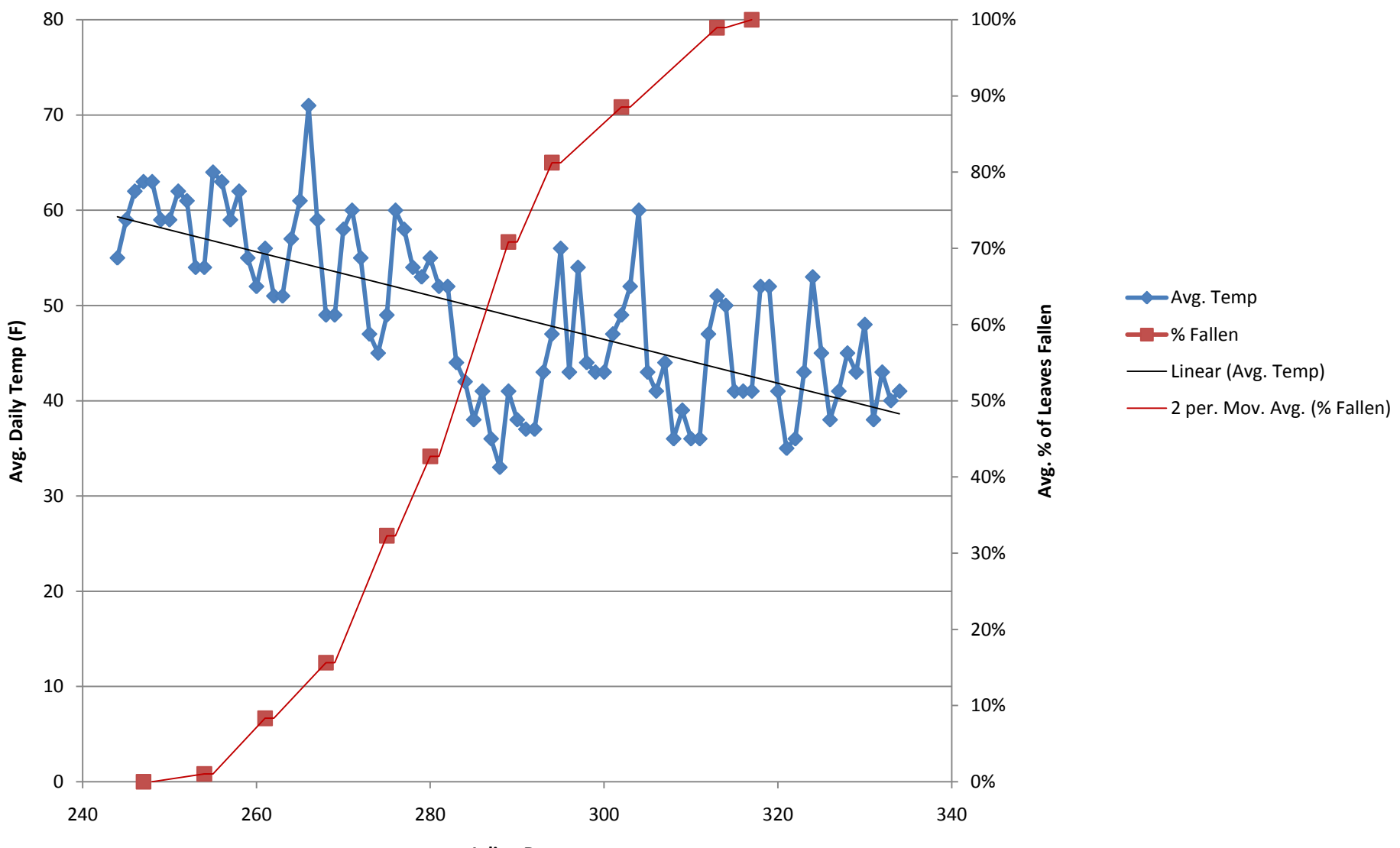

Julian Date

### Data Analysis

- What type of relationship is it?
   Direct, inverse, quadratic?
- How strong is the relationship?
- What is the cause of the relationship?

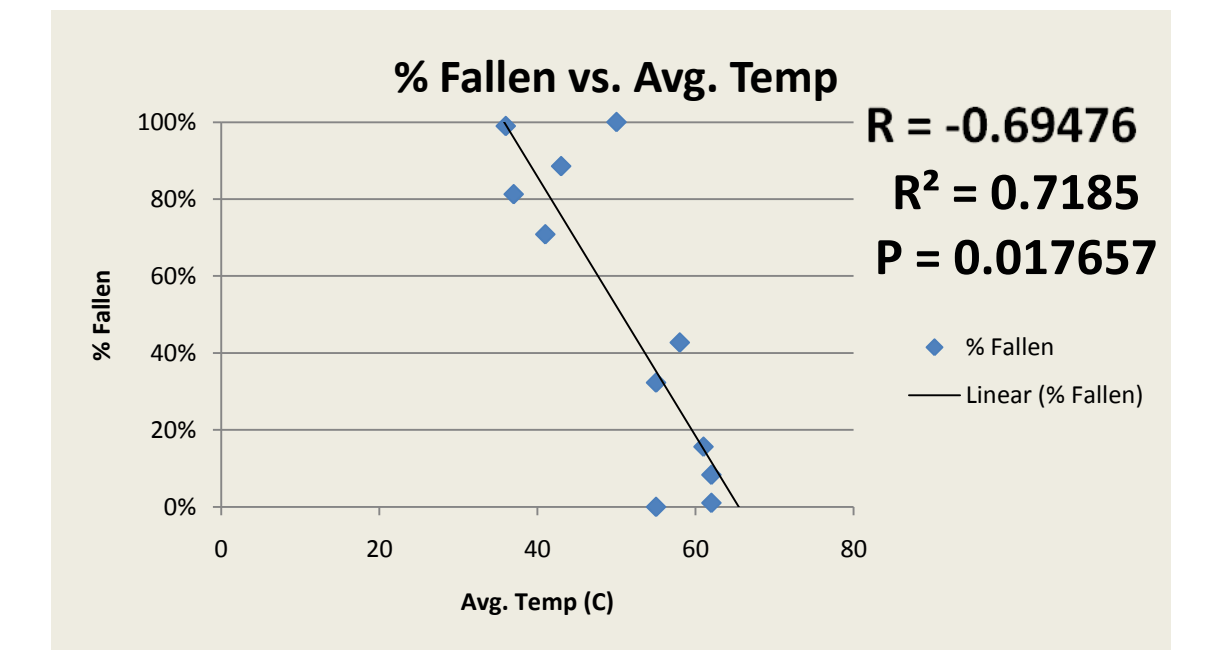

# **Options for Graphing**

- Teacher Generated time constraints; students analyze data
- Student Generated from Teacher Spreadsheet

   students generate & analyze graphs
- Student Generated no time constraints; students learn to create spreadsheet, graph & analyze data

# References

- <u>http://www.uvm.edu/~streams/PDFFiles/tutorial</u> <u>s/Data Analyses Tutorial FINAL.pdf</u>
- <u>http://harvardforest.fas.harvard.edu/museum/da</u> <u>ta/k12/Colburn%202009%20Graphing%20Manua</u> <u>l.pdf</u>
- <u>http://www.pacificeducationinstitute.org/resourc</u> <u>es/pdf/Field%20Investigation%20Guide%20updat</u> <u>ed%20April%202009.pdf</u>
- <u>http://www.erh.noaa.gov/aly/Climate/Benningto</u> n/ClimateDDH.htm
- <u>http://www-air.larc.nasa.gov/tools/jday.htm</u>

# Generating an Avg. Temp vs. % Leaf Fallen Graph

Dan Rosenthal Science Teacher Mt. Anthony Union H.S. Bennington, VT drosenthal@svsu.org